# Web-stranica s dinamičnom web-kartom i bazom podataka logopedskih kabineta

Gunjević, Andrija

#### Master's thesis / Diplomski rad

2024

Degree Grantor / Ustanova koja je dodijelila akademski / stručni stupanj: University of Zagreb, Faculty of Geodesy / Sveučilište u Zagrebu, Geodetski fakultet

Permanent link / Trajna poveznica: https://urn.nsk.hr/urn:nbn:hr:256:942049

*Rights / Prava:* <u>Attribution-NonCommercial 4.0 International/Imenovanje-Nekomercijalno 4.0</u> međunarodna

Download date / Datum preuzimanja: 2025-01-28

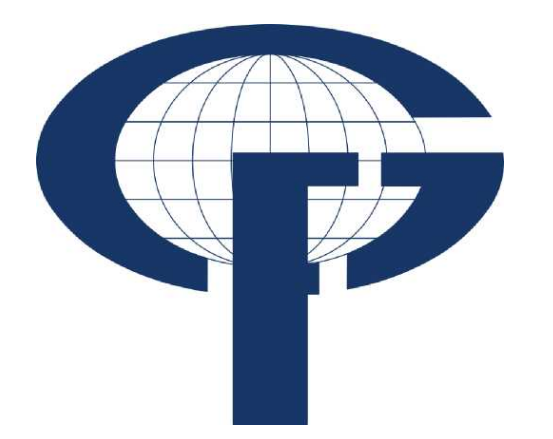

Repository / Repozitorij:

repozitorij.geof.unizg.hr/en

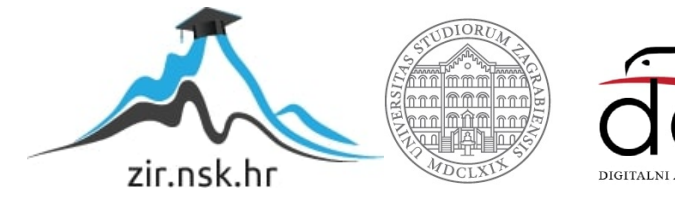

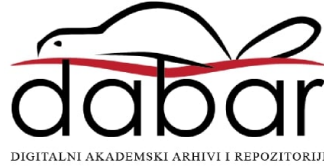

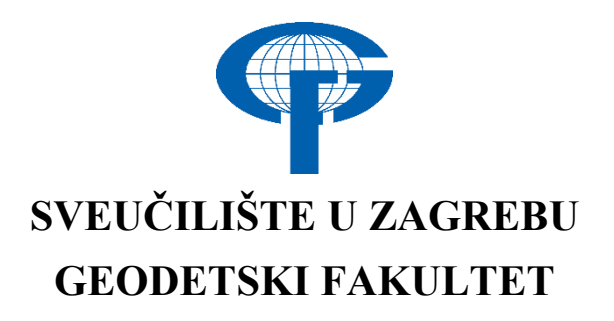

Andrija Gunjević

# WEB-STRANICA S DINAMIČNOM WEB-KARTOM I BAZOM PODATAKA LOGOPEDSKIH KABINETA

Diplomski rad

Zagreb, 2024.

# SVEUČILIŠTE U ZAGREBU GEODETSKI FAKULTET

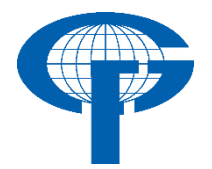

Na temelju članka 19. Etičkog kodeksa Sveučilišta u Zagrebu i Odluke br. 1\_349\_11 Fakultetskog vijeća Geodetskog fakulteta Sveučilišta u Zagrebu, od 26.10.2017. godine (klasa: 643-03/16-07/03), uređena je obaveza davanja "Izjave o izvornosti" diplomskog rada koji se vrednuju na diplomskom studiju geodezije i geoinformatike, a u svrhu potvrđivanja da je rad izvorni rezultat rada studenata te da taj rad ne sadržava druge izvore osim onih koji su u njima navedeni.

# IZJAVLJUJEM

Ja, **Andrija Gunjević**, izjavljujem da je moj diplomski rad izvorni rezultat mojeg rada te da se u izradi tog rada nisam koristio drugim izvorima osim onih koji su u njemu navedeni.

U Zagrebu, dana

Potpis studenta

| I.                                                          | AUTOR                                                                      |
|-------------------------------------------------------------|----------------------------------------------------------------------------|
| Ime i prezime:                                              | Andrija Gunjević                                                           |
| Datum i mjesto rođenja:                                     |                                                                            |
| II. DIP                                                     | LOMSKI RAD                                                                 |
| Naslov:                                                     | Web-stranica s dinamičnom web-kartom i bazom podataka logopedskih kabineta |
| Broj stranica:                                              | 56                                                                         |
| Broj tablica:                                               | 1                                                                          |
| Broj slika:                                                 | 48                                                                         |
| Broj bibliografskih podataka:                               | 5+ 23 URL-a                                                                |
| Ustanova i mjesto gdje je rad<br>izrađen:                   | Sveučilište u Zagrebu – Geodetski fakultet                                 |
| Mentor:                                                     | izv. prof. dr. sc. Ivka Kljajić                                            |
| Komentor:                                                   |                                                                            |
| Voditelj:                                                   |                                                                            |
| III. OCJ                                                    | ENA I OBRANA                                                               |
| Datum zadavanja teme:                                       | 29. siječnja 2024.                                                         |
| Datum obrane rada:                                          | 21. lipnja 2024.                                                           |
|                                                             | izv. prof. dr. sc. Ivka Kljajić                                            |
| Sastav povjerenstva pred kojim je<br>branien diplomski rad: | doc. dr. sc. Ana Kuveždić Divjak                                           |
| J J                                                         | izv. prof. dr. sc. Dubravko Gajski                                         |

# Zahvala

Hvala mojoj zaručnici Antoniji što mi je uvijek bila oslonac i podrška kroz ovaj period života. Bez njene potpore ništa od ovoga ne bi bilo moguće.

#### Web-stranica s dinamičnom web-kartom i bazom podataka logopedskih kabineta

Sažetak: Web-stranice s geoinformacijama postale su ključni alat u suvremenom društvu, pružajući brojne prednosti i široku primjenu u različitim sektorima. Omogućuju jednostavan i brz pristup geoinformacijama koje su korisne za sve užurbaniji način života. Olakšavaju svakodnevne aktivnosti, od navigacije do pronalaženja specifičnih usluga u blizini. Posebno su korisne u područjima kao što su zdravstvo, obrazovanje i javne usluge, gdje mogu značajno poboljšati učinkovitost i pristupačnost usluga. Cilj ovog diplomskog rada je poboljšanje dostupnosti i kvalitete logopedskih usluga, podržavajući obitelji i stručnjake u pronalaženju i pružanju potrebne skrbi na učinkovit način. U sklopu diplomskog rada izrađen je web-strugač (web scraper) za prikupljanje javno dostupnih podataka, kreirana je baza podataka koristeći web-aplikaciju Supabase i izrađena je web-stranica primjenom razvojnog okvira Angular. Primjenom modernih tehnologija stvorena je dinamična, pouzdana i kontinuirano nadogradiva platforma. Korištenje alata otvorenog koda osigurava da je web-stranica javno dostupna i skalabilna, s mogućnošću evoluiranja kako bi zadovoljila buduće potrebe.

Ključne riječi: Angular, geoinformatika, logopedija, web-karta, web-stranica.

#### Website with a Dynamic Web Map and Database of Speech-Language Pathology Practices

Abstract: Websites with geoinformation are a crucial tool in modern society, offering numerous advantages with a wide application across various sectors. They provide easy and quick access to geoinformation useful for an increasingly busy lifestyle. These websites facilitate everyday activities, from navigation to finding specific nearby services. They are particularly useful in areas such as healthcare, education, and public services, where they can significantly improve the efficiency and accessibility of those services. The aim of this thesis is to improve the availability and quality of speech-language therapy services, supporting families and professionals in efficiently finding and providing the necessary care. As part of the thesis, a web scraper was created to collect publicly available data, a database was built using the Supabase web application, and a website was developed using the Angular framework. By utilizing modern technologies, a dynamic, reliable, and continuously upgradable platform was created. The use of opensource tools ensures that the website is publicly accessible and scalable, capable of evolving to meet future needs.

Keywords: Angular, geoinformatics, speech-language pathology, web map, website.

| 1. UVOD                                                               |
|-----------------------------------------------------------------------|
| 2. LOGOPEDIJA                                                         |
| 2.1 Dostupnost i validnost podataka logopedskih kabineta <sup>2</sup> |
| 3. TEORIJSKA PODLOGA                                                  |
| 3.1 Povijest web-stranica i web-karata                                |
| 3.2 Web-kartografija                                                  |
| 3.3 Web-karte                                                         |
| 3.4 Korištene tehnologije i alati                                     |
| 3.4.1 TypeScript                                                      |
| 3.4.2 HTML                                                            |
| 3.4.3 CSS                                                             |
| 3.4.4 Angular                                                         |
| 3.4.5 Leaflet                                                         |
| 3.4.6 Supabase                                                        |
| 3.4.7 Python                                                          |
| 4. IZRADA WEB-STRANICE I WEB-KARTE                                    |
| 4.1 Prikupljanje podataka                                             |
| 4.2 Kreiranje baze podataka                                           |
| 4.3 Izrada web-stranice i web-karte                                   |
| 4.3.1 Servis Supabase                                                 |
| 4.3.2 Komponenta za tablicu                                           |
| 4.3.3 Komponenta za kartu                                             |
| 5. REZULTATI I RASPRAVA                                               |
| 5.1 Web-strugač                                                       |
| 5.2 Baza podataka                                                     |
| 5.3 Web-stranica                                                      |
| 6. ZAKLJUČAK                                                          |
| LITERATURA                                                            |
| POPIS TABLICA                                                         |
| POPIS SLIKA                                                           |

# SADRŽAJ

#### 1. UVOD

U suvremenom svijetu, način na koji se pristupa informacijama i uslugama u potpunosti je drugačiji nego prije. Informacije do kojih je nekada bilo teško doći, danas su dostupne jednim klikom. Međutim, to ne znači da su sve informacije najpraktičnije organizirane i prikazane. Taj problem se javlja kod logopedskih kabineta u Republici Hrvatskoj.

Problematika logopedije u Hrvatskoj je kompleksna i uključuje više problema. Jedan od glavnih problema je nedostatak logopeda, što rezultira dugim listama čekanja i otežanim pristupom uslugama za sve ljude kojima su potrebne. Manjak stručnjaka posebno pogađa ruralna područja, gdje su usluge logopeda često nedostupne (URL 1). Drugi problem je taj što roditelji i skrbnici često nisu dovoljno informirani o važnosti rane intervencije. Nedostatak svijesti i edukacije doprinosi kašnjenju u traženju pomoći, što može negativno utjecati na razvoj djece. Zbog nedostatka lako dostupnih resursa roditelji su prisiljeni čekati i dulje nego što bi trebali.

Cilj ovog diplomskog rada je izraditi web-stranicu s dinamičnom web-kartom koristeći tehnologije otvorenog koda. Primjenom tehnologija otvorenog koda kreirano je rješenje koje je besplatno, dostupno svima i lako nadogradivo. Drugo poglavlje ukratko opisuje struku logopedije, čime se logopedi bave, gdje rade i zašto je odabrana kao predmet izrade web-stranice s web-kartom. Opisana je problematika prikupljanja podataka i nedostatka izvornika. U trećem poglavlju dan je kratki pregled povijesti web-stranica i web-karata. Definirana je web-kartografija te je dana podjela web-karata. Također, objašnjene su tehnologije i alati korišteni u diplomskog radu. U četvrtom poglavlju obrađen je cijeli proces izrade web-stranice, od prikupljanja podataka, preko kreiranja baze podataka pa do izrade samog sučelja. Rezultati i rasprava dani su u petom poglavlju, na temelju kojih je izveden zaključak.

S obzirom na probleme navedene u drugom paragrafu, cilj izrađene web-stranice je olakšati pristup informacijama i uslugama logopedskih kabineta, te na taj način pružiti podršku obiteljima i stručnjacima u pronalaženju i pružanju adekvatne pomoći. Motivacija za izbor teme ovog diplomskog rada je korištenje novih tehnologija i znanja iz područja geoinformatike kako bi se stvorila lako dostupna baza podataka i web-stranica s web-kartom logopedskih kabineta. Izabrano je područje Grada Zagreba iz razloga što će ovakva web-stranica pomoći najvećem broju ljudi ako je locirana na području gdje najviše ljudi stanuje.

#### 2. LOGOPEDIJA

Prema Europskom udruženju logopeda (*European Speech and Language Therapy Association* – *ESLA*), Logopedija je znanost koja se bavi prevencijom, otkrivanjem, dijagnosticiranjem i tretmanom poremećaja humane komunikacije pod kojom se podrazumijevaju svi oni procesi i funkcije koji su povezani s produkcijom govora, te s percepcijom i produkcijom oralnoga i pisanoga jezika, kao i oblicima neverbalne komunikacije (URL 2).

Prema Međunarodnom udruženju logopedije i fonijatrije (*International Association of Logopedics and Phoniatrics – IALP*), logoped je nezavisan stručnjak čije se središnje aktivnosti ostvaruju na području prevencije, procjene i intervencije u slučajevima poremećaja humane komunikacije, njihovog tretmana te znanstvenog istraživanja. Logoped je osposobljen za rad na prevenciji, dijagnostici i rehabilitaciji poremećaja verbalne i neverbalne komunikacije osoba s teškoćama u razvoju (intelektualne teškoće, cerebralna paraliza, motoričke i kronične bolesti, sljepoća, slabovidnost, autizam) kao i za odabir i razvoj podupirućih i alternativnih komunikacijskih sustava (URL 2).

Prema Američkom udruženju za govor, jezik i sluh (*American Speech-Language-Hearing Association – ASHA*), koristeći niz standardiziranih testova i neformalnih procjena, logoped, uz doprinos ključnih sudionika (npr. pacijent, roditelji, multidisciplinarni tim), utvrđuje prisutnost komunikacijskih poteškoća/poremećaja, vrstu poremećaja (npr. govor, jezik, tečnost itd.), težinu, prognozu i implikacije poremećaja na socijalizaciju i učenje. Na temelju rezultata procjene, logoped dijagnosticira komunikacijski, jezični ili govorni poremećaj te planira intervenciju u skladu s praksom utemeljenom na dokazima (American Speech-Language-Hearing Association, 2016).

Prema Odjelu za zdravstvene i rehabilitacijske znanosti Sveučilišta u Cape Townu (Department of Health and Rehabilitation Sciences, University of Cape Town) (URL 3), logopedi rade s pojedincima, grupama i zajednicama svih dobnih skupina, ne samo na procjeni i sanaciji komunikacijskih poremećaja, već i na promicanju zdravlja te prevenciji teškoća.

U rehabilitacijskom procesu logopedski rad obuhvaća domene komunikacijskih poremećaja (teškoće socijalne komunikacije, poremećaji iz autističnog spektra), jezičnih poremećaja, govornih poremećaja (poremećaji artikulacije, poremećaji tečnosti govora, i dr.), poremećaja glasa, afazije i drugih neuroloških poremećaja jezika (dizartrija, apraksija), poremećaja pisanog jezika (disleksija, disgrafija), diskalkulije, specifičnih teškoća učenja, oštećenja sluha, poremećaja hranjenja i gutanja te odabira oblika potpomognute komunikacije. Koristeći specijalističke vještine, logopedi rade izravno s klijentima i njihovim njegovateljima kako bi im pružili prilagođenu podršku. Također blisko surađuju s učiteljima, odgajateljima, zdravstvenim radnicima kao što su liječnici, medicinske sestre, psiholozi te drugim srodnim zdravstvenim djelatnicima kako bi razvili individualne programe podrške (Royal College of Speech & Language Therapists, n.d.).

Logopedi rade (URL 2):

- u sustavu zdravstvene zaštite (centrima za rehabilitaciju slušanja i govora, pedijatrijskim, otorinolaringološkim, neurološkim, psihijatrijskim, audiološkim i fonijatrijskim klinikama, ustanovama za mentalno zdravlje i savjetovalištima),
- području odgoja i obrazovanja (kao stručni suradnici u predškolskim ustanovama, osnovnim školama, centrima za odgoj i obrazovanje),
- sustavu socijalne skrbi (dječjim domovima, gerijatrijskim ustanovama),
- posebnim ustanovama (centrima i ustanovama za rehabilitaciju),
- znanstvenoistraživačkim institucijama (istraživačkim centrima, fakultetima),
- nevladinim udrugama i
- privatnoj praksi.

U raznim medijima ističe se kako je u Republici Hrvatskoj manjak logopeda s obzirom na potrebe kao i s obzirom na europski prosjek. Sukladno tome, logopedi su preopterećeni, a liste čekanja za početak terapije i/ili savjetovanje sve duže. Potonje predstavlja velik problem jer je važno na vrijeme pristupiti rješavanju komunikacijskih i govorno-jezičnih poremećaja, osobito kod djece. Zbog navedenog, roditelji se često odlučuju na uključenje u privatan oblik podrške. Zbog lakše organizacije i usklađivanja logopedske terapije s drugim obavezama roditelja i djece (posao, škola, trening...), roditelji su često u potrazi za informacijama o, primarno, postojećim privatnim logopedskim kabinetima, a zatim i o njihovoj lokaciji. Izrada web-stranice i web-karte odabrana je za ovaj diplomski rad kako bi se roditeljima omogućio lakši pristup relevantnim informacijama na jednom mjestu. Također, web-stranica i web-karta bi pomogla u

bržem pronalasku i kontaktiranju logopeda, čime bi se smanjile liste čekanja i ubrzao početak potrebne terapije.

#### 2.1 DOSTUPNOST I VALIDNOST PODATAKA LOGOPEDSKIH KABINETA

Jedan od primarnih izazova pri izradi web-stranice je prikupljanje podataka o postojećim logopedskim kabinetima. Budući da u Republici Hrvatskoj trenutno ne postoji komora logopeda, isto tako ne postoji standardizirani naziv za ustanove koje se bave logopedskim poslovima. Nepostojanje centraliziranog resursa ili stranice gdje su dostupne informacije otežava pronalaženje relevantnih informacija. U interesu prikupljanja što više logopedskih kabineta, planirano je korištenje izvornika *OpenStreetMap* i *Google Maps*.

Iako na *OpenStreetMapu* postoji oznaka za logopediju *healthcare=speech\_therapist* (URL 4), ona se na razini cijele baze podataka *OpenStreetMapa* koristi tri puta u cijelom svijetu, što ograničava njezinu korisnost u pružanju pouzdanih podataka.

S druge strane, *Google Maps* je puno ažurniji, ali je puno teže brzo doći do informacija. Webstruganje (eng. *web scraping*) je metoda pomoću koje se mogu brzo i efikasno preuzeti željeni podaci s *Google Mapsa* bez ručnog unošenja istih.

Prema *techopedia.com*, web-struganje je postupak izvlačenja podataka s određene webstranice. Obuhvaća posjećivanje web-stranice, preuzimanje sadržaja stranice i njegovu analizu kako bi se izdvojili željeni podaci (URL 5). S obzirom na to da se pomoću web-struganja mogu preuzeti sadržaji koji ne bi trebali biti dostupni javno, treba biti oprezan s primjenjivanjem istoga. Postupak web-struganja nije problematičan, ali to ne znači da je svaka uporaba webstruganja legalna (URL 6). U sklopu ovog diplomskog rada prikupljali su se samo javno dostupni podaci na stranici *Google Maps*.

Osim što je teško doći do točnih podataka, teško je provjeriti validnost samih podataka. Budući da ne postoji automatski način provjere podataka, za svaki logopedski kabinet potrebno je pojedinačno provjeravati, nalazi li se na lokaciji gdje piše, je li broj telefona ispravan i je li adresa na kojoj se nalazi web-stranica ispravna.

#### 3. TEORIJSKA PODLOGA

#### 3.1 POVIJEST WEB-STRANICA I WEB-KARATA

Tim Berners-Lee, britanski znanstvenik, izumio je World Wide Web (WWW ili web) 1989. godine dok je radio u CERN-u. Web je izvorno razvijen kako bi zadovoljio zahtjeve za brzom razmjenom informacija između znanstvenika na sveučilištima i institutima diljem svijeta. Ovaj sustav za razmjenu informacija temelji se na protokolu za razmjenu hiperteksta (eng. *HyperText Transfer protocol – HTTP*). Dizajn WWW-a omogućio je jednostavan pristup postojećim informacijama, a prve web-stranice pružale su korisne resurse za znanstvenike iz CERN-a, uključujući CERN-ov telefonski imenik i vodiče za korištenje CERN-ovih centralnih računala (URL 7). S masovnim prihvaćanjem interneta sredinom 1990-ih, ljudi su počeli razmišljati o tome kako dijeliti geoinformacije koristeći web.

U ranom razdoblju weba, geoinformacije su bile dostupne samo na osobnim računalima ili glavnim računalima unutar čelnih organizacija. GIS analitičari pristupali su podacima putem radnih računala koja su bila povezana s poslužiteljima koji su se nalazili unutar ureda. Prve karte na webu su bile u obliku statičnih slika karata. Ubrzo se shvatilo da postoji potencijal za interaktivne karte. Prvi softveri poput *Map Servera* i *Esri ArcIMS*-a omogućili su stvaranje tih interaktivnih karata. Te prve karte su za današnje standarde bile jako pikselizirane i gotovo nekoristive, ali tada su bile revolucionarne. Funkcionirale su na način da korisnik šalje zahtjev za kartom, poslužitelj taj zahtjev obrađuje te vraća korisniku kartu (slika 3.1). Taj način funkcioniranja se i danas koristi u većini web-karata (URL 8).

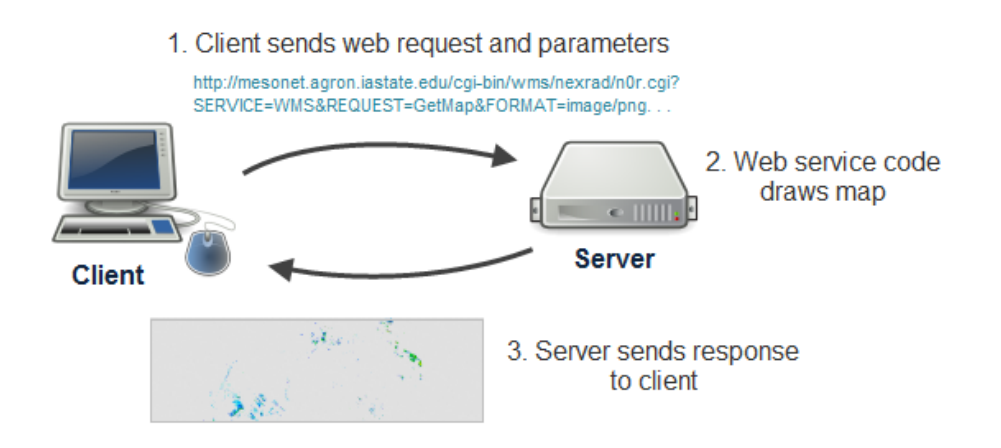

Slika 3.1. Vizualizacija dohvaćanja karte iz servera (URL 9)

#### 3.2 WEB-KARTOGRAFIJA

Web-kartografija je moderan pristup kartografiji koji olakšava pristup i rukovanje geoinformacijama putem weba. Web-kartografija se odnosi na bilo koju vizualnu prezentaciju prostora dostupnog na webu ili namijenjen webu. Najveća podskupina karata koje nisu obuhvaćene ovom definicijom mogu se pronaći u digitalnim arhivama analognih karata, jer te karte nisu izvorno namijenjene za web. Pojam web-kartografije pokriva karte koje su prilagođene korisniku kao i one koje nisu prilagođene korisniku. Iako je koncept web-kartografije često praćen slikom animiranih i interaktivnih karata, to je samo podskupina svih karata dostupnih u ovom mediju (Župan i Frangeš, 2015).

Web-kartiranje je postupak dizajniranja, implementacije, generiranja i isporuke karata na webu. Dok se web-kartiranje prije svega bavi tehnološkim pitanjima, web-kartografija također proučava teorijske aspekte: korištenje web-karata, primjenjivost web-karata, društvene aspekte i dr. Geoinformacijski sustavi bitni su čimbenici unutar web-kartiranja. Pojmovi web-GIS i web-kartiranje vrlo se često koriste kao sinonimi, iako nemaju isto značenje. Pojava web-kartiranja može se smatrati glavnim trendom u kartografiji. Prije toga, kartografija je bila ograničena na nekoliko tvrtki, instituta i agencija za izradu karata koje su trebale skup hardver, softver, profesionalne kartografe i geoinformacije omogućuju da više ljudi nego ikada izrađuju web-karte (Župan i Frangeš, 2015).

Svaka osoba s minimalnim predznanjem i infrastrukturom ima mogućnost postati pružateljem geoinformacija. Koliko su ove činjenice dobre, toliko su i loše. Jednostavan prijenos geoinformacija i demokratizacija kartografije s jedne strane dovodi do puno više izrađenih karata. S druge strane, više karata nije uvijek dobro, pogotovo ako se pri izradi takvih karata ne poštuju kartografska pravila koja se godinama poštivaju iz dobrih razloga.

Sve u svemu, korištenje weba za distribuciju karata je veliki korak i napredak za kartografiju. Otvara se svijet s puno novih mogućnosti gdje se karte mogu izraditi brže, kvalitetnije i jeftinije nego ikad.

#### 3.3 WEB-KARTE

Web-karte mogu biti statične i dinamične, a obje vrste mogu biti samo za gledanje ili interaktivne. Većina karata na webu još uvijek su statične i nisu interaktivne. To su npr. skanirane karte postavljene na web. Neke vrlo stare i teško dostupne karte postaju na taj način dostupne mnogima. Statične karte mogu biti i interaktivne. "Klikom" na pojedino mjesto izazivaju se određene operacije, npr. pridruživanje dodatnih informacija, zumiranje i sl. Web ima nekoliko mogućnosti za prikaz dinamičkih procesa putem animacije. Tipičan je primjer globus koji se okreće ili kretanje oblaka na meteorološkim kartama.

Dostupnost i aktualnost, dvije glavne prednosti web-karata, nisu uvijek potpuno ispunjene. Neke web-stranice nisu redovito održavane pa korisnici gube povjerenje u te stranice. Mnogo je važnije da u praksi postoje i ograničenja u dostupnosti: pronalaženje web-karata, jezik, dostupnost svima, web-karte i geopodaci uz naplatu, dostupnost interneta, brzina prijenosa podataka. Ekonomski činioci glavni su razlozi ograničenja u pristupu na web. Podaci dostupni bez naplate nisu uvijek najkvalitetniji.

Kreiranje karata na web-stranicama postaje nova specijalizacija kartografa i kartografskih tvrtki, čiji proizvodi i usluge moraju postati dostupni i preko weba. Sadržaj karte ovisi u velikoj mjeri o mjerilu. U načelu karte na zaslonu (ekranu) monitora, pa prema tome i web-karte imaju promjenljivo mjerilo, jer se mogu povećavati i smanjivati (zumiranje). Kartografi mogu u kreiranju karata primijeniti tri vrste zumiranja.

- Pri statičkom linearnom zumiranju slika se linearno povećava, ali sadržaj ostaje isti. Karta je spremljena kao slika. Ako je grafika vektorska, slika je jednako oštra, a ako je rasterska postaju vidljivi pikseli.
- U statičkom stupnjevitom zumiranju dostupna je serija karata istog područja, svaka oblikovana za drugo mjerilo. Pri zumiranju softver automatski bira najprikladniju kartu za traženo mjerilo.
- U dinamičkom zumiranju postoji izravna veza između mjerila i sadržaja karte. Što je mjerilo krupnije, prikazuje se više detalja na karti. Potrebna je izravna veza slike i baze podataka. Kartografska generalizacija i simbolizacija najčešće se mijenja s mjerilom. Naselje u sitnome mjerilu prikazuje se kružićem, a u krupnijem konturom naselja (Frančula, 2004).

#### 3.4 KORIŠTENE TEHNOLOGIJE I ALATI

U realizaciji web-stranice korišteno je nekoliko različitih tehnologija i alata. Sučelje webstranice (eng. *front-end*) izrađeno je u razvojnom okviru (eng. *framework*) Angular, koji koristi programski jezik TypeScript. Uređivanje sadržaja stranice provedeno je primjenom HTML-a i CSS-a. Za izradu web-karte upotrijebljena je biblioteka *Leaflet* za interaktivne web-karte.

Pri prikupljanju podataka korišten je programski jezik Python. Za izradu baze podataka korištena je web-aplikacija Supabase, pomoću koje je izrađena PostgreSQL baza podataka. Prednost korištenja web-aplikacije Supabase je nekorištenje pozadinske platforme kao što je Spring Boot, čime se znatno ubrzava proces razvoja web-stranice.

#### 3.4.1 TypeScript

TypeScript je programski jezik u kojem je napisan razvojni okvir Angular. Razvijen je kao nadogradnja programskog jezika JavaScript.

Prema službenoj stranici TypeScripta, glavna prednost programskog jezika TypeScript je sigurnost pri definiranju tipova podataka, što pruža dodatnu sigurnost prilikom razvoja webstranica (URL 10). Takvo definiranje varijabli dovodi do ranije detekcije grešaka te održivosti koda. Također, postoje bolji alati koji pomažu u razvoju web-stranica u popularnim aplikacijama poput Visual Studio Code. TypeScript je u potpunosti kompatabilan s prijašnjim i novim verzijama JavaScripta.

Jedan od nedostataka TypeScripta je što je potrebno znati osnove JavaScripta. Budući da webpreglednici nemaju mogućnost interpretiranja TypeScript koda, isti se mora prevoditi (eng. *compile*) u JavaScript kod (URL 10). To dovodi do nešto sporijih performansi TypeScript aplikacija.

Iako je relativno nov jezik, TypeScript predstavlja veliki napredak u svijetu programiranja. U usporedbi s JavaScriptom, TypeScript omogućuje programerima veliki broj praktičnih dodataka koji ubrzavaju i olakšavaju razvoj web-stranica.

#### 3.4.2 HTML

HTML (kratica od eng. *HyperText Markup Language*) je prezentacijski jezik koji definira značenje i strukturu sadržaja na webu. Zbog svoje jednostavnosti rasprostranjen je diljem svijeta kao najpopularniji jezik u domeni razvoja web-stranica. Svaki HTML dokument temelji se na HTML elementima. Svaki HTML element ima različitu uporabu. Svaka HTML oznaka započinje sa znakom manje od (<), a završava sa znakom veće od (>) (URL 11).

Najčešće se koristi zajedno s JavaScriptom i CSS-om. JavaScript se koristi kako bi se odredilo ponašanje HTML elemenata, dok se CSS koristi kako bi se isti uredili.

#### 3.4.3 CSS

CSS (kratica od eng. *Cascading Style Sheets*) je stilski jezik koji služi za uređivanje webstranice. Korištenjem CSS-a definira se na koji način će se pojedini HTML elementi prikazivati. CSS je jedan od temeljnih jezika otvorenog weba i standardiziran je za sve web-preglednike.

CSS dokument sastoji se od više pravila. Svako pravilo sastoji se od selektora i deklaracijskog bloka. Selektor (eng. *selector*) označava HTML element na koji se primjenjuje stil. Selektor se može odnositi na:

- 1. Sve HTML elemente istog tipa
- 2. Elemente određenog *id* ili *class* atributa:
  - a. id: jedinstveni identifikator nekog HTML elementa
  - b. class: može obuhvaćati više od jednog HTML elementa
- 3. HTML element u odnosu na druge elemente.

Pseudoklase su klase koje omogućuju opisivanje informacija koje se ne mogu selektirati pomoću HTML elementa. Na primjer, pseudoklasa *:hover* identificira sadržaj samo ako korisnik drži pokazivač nad sadržajem.

Deklaracijski blok su vitičaste zagrade unutar kojih se nalaze pravila po kojima se stilizira HTML element. Svaka deklaracija sastoji se od svojstva, dvotočke i vrijednosti. Između svake dvije uzastopne deklaracije treba se nalaziti točka sa zarezom (URL 12).

#### 3.4.4 Angular

Angular je razvojni okvir izgrađen na programskom jeziku TypeScript. Prva verzija razvojnog okvira Angular, tada AngularJS, razvijena je 2009., a izdana je od strane Googlea 2010. Dok je AngularJS baziran na JavaScriptu, Angular se temelji na TypeScriptu.

Prema službenoj stranici Angulara, neke od prednosti korištenja okvira Angular su:

- a) Temeljen je na komponentama za izgradnju skalabilnih web-aplikacija.
- b) Kolekcija dobro integriranih biblioteka koje pokrivaju širok raspon funkcionalnosti.
- c) Paket alata za programere koji pomažu u razvoju web-aplikacija.

Neke od stavki važne za Angular su:

- Komponente (eng. *Components*) temeljni građevni blok za stvaranje aplikacija u Angularu. Osiguravaju dobro organiziranu strukturu web-aplikacije kako bi stranica bila lagano održiva.
- 2. Direktive (eng. *Directive*) posebni atributi koji omogućuju rukovanje HTML elemenatima.
- Servisi (eng. Service) datoteke koje omogućuju dijeljenje iste logike u cijeloj aplikaciji.

Angular se temelji na modularnosti. Svaka komponenta se sastoji od HTML dokumenta koji definira kako će komponenta izgledati, CSS dokumenta koji stilizira HTML, te TypeScript dokumenta koji definira ponašanje komponente. Korištenje samostalnih (eng. *standalone*) komponenti omogućuje da je svaka komponenta smislena cjelina s određenom zadaćom. Moguće je deklarirati sve servise, druge prateće komponente i ostalo što je potrebno kako bi komponenta funkcionirala (URL 13).

Za pozive prema bazi podataka korištena je biblioteka RxJS, koja se najćešče koristi u Angular projektima. RxJS (kratica od eng. *Reactive Extensions Library for JavaScript*) je biblioteka za reaktivno programiranje. Koristi jednu temeljnu vrstu podatka, *Observable*, i izvedenice iz njega. Najviše će se koristiti *Subject* koji omogućuje višestruko slanje podataka u različite komponente. *Subject* funkcionira na način da se unutar komponente pretplaćuje na njega te svaki put kada se vrijednost pošalje preko *Subjecta*, izvršava se definirana radnja (URL 14).

#### 3.4.5 Leaflet

*Leaflet* je vodeća JavaScript biblioteka otvorenog koda za responzivne interaktivne karte. Uz *OpenLayers* i *GoogleMaps API* jedna je od najpopularnijih JavaScript biblioteka za izradu webkarata. Neke od mogućnosti su korištenje podataka iz GeoJSON datoteka, dodavanje stilova, dodavanje markera na kartu i dodavanje skočnih prozora. *Leaflet* podržava korištenje WMS slojeva, GeoJSON slojeva, vektorskih slojeva te Tile slojeva. Koristi se zbog jednostavnosti te velike zajednice korisnika (URL 15).

#### 3.4.6 Supabase

Supabase je web-aplikacija za izgradnju sigurnih i učinkovitih PostgreSQL baza podataka s minimalnom konfiguracijom (URL 16). Aplikacija pruža široku lepezu funkcionalnosti sličnih drugim aplikacijama poput Firebasea, kao što su provjera autentičnosti, funkcije bez poslužitelja i pohrana podataka. Budući da se Supabase temelji na tehnologijama otvorenog koda, fleksibilnija je i nudi kontrolu nad podacima i aplikacijama. Za izradu web-stranice u okviru diplomskog rada korištena je samo PostgreSQL baza podataka s PostGIS dodatkom za geopodatke.

PostgreSQL je objektno-relacijska baza podataka otvorenog koda koja koristi i proširuje SQL u kombinaciji s mnogim značajkama koje sigurno pohranjuju i skaliraju najsloženija radna opterećenja (URL 17). PostgreSQL pruža veću fleksibilnost od drugih baza podataka otvorenog koda te ima izrazito veliku zajednicu korisnika i dobru podršku.

Osim toga, PostgreSQL ima širok izbor dodataka koji nadodaju funkcionalnosti na postojeću bazu podataka. Za potrebe ovog diplomskog rada korišten je dodatak PostGIS za PostgreSQL bazu podataka. PostGIS proširuje mogućnosti PostgreSQL dodavanjem podrške za pohranjivanje i postavljanje upita o geopodacima (URL 18).

#### 3.4.7 Python

Python je jedan od najpopularnijih programskih jezika. Osnovna karakteristika Pythona je jednostavnost jezika koju opisuje mali broj naredbi potrebnih kako bi se napisao dobar kod. Druga karakteristika je dinamičnost jezika. Za razliku od programskog jezika TypeScript ili Java, nije potrebno deklarirati tip varijable prije izvršavanja napisane skripte, nego je tip varijable dinamičan, odnosno može se lako promijeniti. U tom pogledu sličniji je programskom jeziku JavaScript nego programskom jeziku TypeScript. Također, Python ima mogućnost proširenja s velikim brojem biblioteka i modula. Zbog toga se Python koristi za izradu webaplikacija, obradu podataka, interakciju s bazama podataka, razvoj korisničkih sučelja, vizualizacije i sl. Proširivost i jednostavnost omogućile su Pythonu široki raspon iskoristivosti, pa ga tako koristi velik broj poznatih tvrtki poput Googlea, Youtubea i sličnih. Također, može ga se koristiti za skriptiranje u raznim GIS programima, poput ArcGIS-a i QGIS-a (Miler, 2021).

Neke od prednosti korištenja programskog jezika Python su (URL 19):

- a) Sintaksa je jednostavnija za početnike, lakše ju je čitati, pisati i otkloniti neispravnosti.
- b) Fleksibilnost u korištenju zbog velikog broja dostupnih biblioteka i razvojnih okvira.
- c) Besplatan je i otvorenog koda. Zbog svoje velike popularnosti, Python ima veliki broj resursa koji mogu pomoći korisniku u učenju.

Za potrebe diplomskog rada, korišteno je nekoliko biblioteka: *playwright, dataclasses, pandas* i *os. Playwright* je biblioteka koja omogućuje pokretanje virtualnog web-preglednika i radnji nad njim (URL 20). *Dataclass* je vrsta klase u Pythonu koja je pogodna za spremanje različitih vrsta podataka (URL 21).

#### 4. IZRADA WEB-STRANICE I WEB-KARTE

U ovom poglavlju objašnjen je postupak izrade web-stranice i web-karte. Cijelo sučelje stranice izrađeno je u razvojnom okviru Angular, no opisan je i postupak prikupljanja podataka i spremanja istih u bazu podataka. Postupak izrade stranice može se podijeliti u tri potpoglavlja:

- 1. Prikupljanje podataka;
- 2. Kreiranje baze podataka;
- 3. Izrada web-stranice i web-karte.

#### 4.1 PRIKUPLJANJE PODATAKA

Razvoj skripte za web-struganje započinje uvozom potrebnih biblioteka: *playwright*, *dataclasses*, *pandas* i *os* (slika 4.1).

```
from playwright.sync_api import sync_playwright
from dataclasses import dataclass, asdict, field
import pandas as pd
import os
```

Slika 4.1. Uvoz biblioteka u skripti za web-struganje

Nakon uvoza potrebnih biblioteka, definiraju se dvije klase: *Kabinet* i *KabinetList*. Klasa *Kabinet* služi za spremanje svih dostupnih podataka o pojedinom logopedskom kabinetu. S druge strane, klasa *KabinetList* služi kao lista svih dostupnih kabineta. Također, unutar klase *KabinetList* nalazi se funkcija *save\_to\_csv* pomoću koje se svi prikupljeni podatci o kabinetima spremaju u datoteku formata \*.CSV. Prije pisanja funkcije web-struganja, dodana je još jedna pomoćna funkciju nazvana *extract\_coordintes* (slika 4.2).

Budući da se na dijelu web-stranice gdje su ispisani svi podaci o kabinetu ne ispisuju koordinate istoga, potrebno ih je izvesti na drugi način. Klikom na pojedini kabinet unutar *Google Maps*, koordinate se ispisuju unutar URL stranice. Iz tog URL-a se onda izvlače koordinate (slika 4.3).

google.com/maps/place/Kod+logopeda/@45.8025052,15.9294292,15z

Slika 4.3. Koordinate unutar URL-a

```
@dataclass
class Kabinet:
   name: str = None
   address: str = None
   website: str = None
   phone number: str = None
   latitude: float = None
   longitude: float = None
@dataclass
class KabinetList:
   kabinet list: list[Kabinet] = field(default factory=list)
   save at = 'output'
   def dataframe(self):
        return pd.json normalize(
            (asdict(kabinet) for kabinet in self.kabinet_list), sep="_"
        )
   def save to csv(self):
        if not os.path.exists(self.save at):
            os.makedirs(self.save at)
        self.dataframe().to_csv(f"output/kabineti.csv")
def extract_coordinates(url: str) -> tuple[float,float]:
   coordSubstring = url.split('!3d')[-1]
   latitude = coordSubstring.split('!4d')[0]
   longitude = coordSubstring.split('!4d')[1].split('!')[0]
   return float(latitude), float(longitude)
```

Slika 4.2. Pomoćne klase i funkcije prije web-struganja

Nakon napisanih pomoćnih klasa i funkcija, potrebno je napisati glavnu funkciju *main* (slika 4.4). Prvo se poziva biblioteka *playwright* s kraticom *p*. Pomoću te kratice koristi se sve što *playwright* omogućuje. Prvo se otvara novi web-preglednik, u ovom slučaju Google Chrome. Nakon toga, otvara se stranica unutar virtualnog preglednika i ide na *Google karte* (*Google Maps*) te traži pojam "logoped zagreb". Budući da se pri svakom paljenju virtualnog web-preglednika otvara novi preglednik bez ikakvih prethodnih podataka, potrebno je prihvatiti Googleove uvjete poslovanja (slika 4.5). Prihvaćaju se odabiranjem gumba koji sadrži tekst "Prihvati sve", te pozivanjem funkcije *click*. Tako se dolazi do liste kabineta.

```
def main():
    with sync_playwright() as p:
        browser = p.chromium.launch()
        page = browser.new_page()
        page.goto("https://www.google.com/maps/search/logoped+zagreb/",
        timeout=60000)
        page.get_by_role("button", name="Prihvati sve").click()
        page.wait_for_timeout(500)
```

Slika 4.4. Funkcija main web-strugača

|                                   | Google                                                                                                    |
|-----------------------------------|----------------------------------------------------------------------------------------------------|
|                                   | Prije prelaska na Google                                                                                                    |
| Kola                              | ačiće i podatke koristimo za sljedeće:                                                                                                    |
| *                                 | pružanje i održavanje Googleovih usluga                                                                                                    |
| $\wedge$                          | praćenje prekida rada i zaštitu od neželjenog sadržaja, prijevara i zloupotrebe                                                                                                    |
| ıh                                | mjerenje angažmana publike i prikupljanje statističkih podataka o web-lokacijama da bismo razumjeli kako se<br>upotrebljavaju naše usluge i da bismo poboljšali kvalitetu tih usluga.                                                                                                    |
| Akc                               | o odaberete Prihvati sve, kolačiće i podatke koristit ćemo i za sljedeće:                                                                                                    |
| *                                 | razvoj i poboljšanje novih usluga                                                                                                    |
| ıh                                | isporuku oglasa i mjerenje njihove učinkovitosti                                                                                                    |
| +.                                | prikazivanje prilagođenog sadržaja, ovisno o vašim postavkama                                                                                                    |
| E,                                | prikazivanje prilagođenih oglasa, ovisno o vašim postavkama.                                                                                                    |
| Akc                               | o odaberete Odbij sve, nećemo upotrebljavati kolačiće u te dodatne svrhe.                                                                                                    |
| Na<br>pret<br>Pril<br>pret<br>upo | neprilagođeni sadržaj utječu čimbenici kao što su sadržaj koji trenutačno gledate, aktivnost u vašoj aktivnoj sesiji<br>traživanja i vaša lokacija. Na neprilagođene oglase utječe sadržaj koji trenutačno gledate i vaša opća lokacija.<br>agođeni sadržaj i oglasi mogu uključivati i relevantnije rezultate, preporuke i prilagođene oglase na temelju<br>thodne aktivnosti u pregledniku, primjerice prethodnih pretraživanja na Googleu. Kolačiće i podatke<br>vtrebljavamo i kako bismo prilagodili dobnu primjerenost doživljaja, ako je to relevantno. |
| Oda<br>priv                       | aberite Više opcija da biste vidjeli dodatne informacije, uključujući pojedinosti o upravljanju postavkama<br>/atnosti. Možete posjetiti i g.co/privacytools kad god želite.                                                                                                    |
|                                   | Odbij sve Prihvati sve<br>Više opcija                                                                                                    |

Slika 4.5. Prihvaćanje uvjeta poslovanja prije ulaska na Google karte (Google Maps)

U sljedećem koraku implementirana je funkcionalnost listanja kroz sve kabinete. To se izvodi na način da se prvo virtualni miš stavi preko prvog kabineta u listi pomoću funkcije *hover*. Nakon toga, započinje *while* petlja unutar koje se listaju kabineti sve dok se ne dođe do dijela liste gdje će se ispisati poruka "*Reached the end of the list.*". Kada se to dogodi, petlja se prekida te se može nastaviti dalje (slika 4.6). Na slici 4.7 prikazana je lista kabineta u virtualnom web-pregledniku s virtualnim mišem.

```
page.hover('(//a[@class="hfpxzc"])[1]')
while True:
    page.mouse.wheel(0, 10000)
    page.wait_for_timeout(3000)
    end_of_list = page.query_selector('//div[contains(@class,
    "tLjsW")]')
    if end_of_list:
        print("Reached the end of the list.")
        break
else:
        print("Scrolling...")
```

Slika 4.6. Dio skripte za listanje po kabinetima

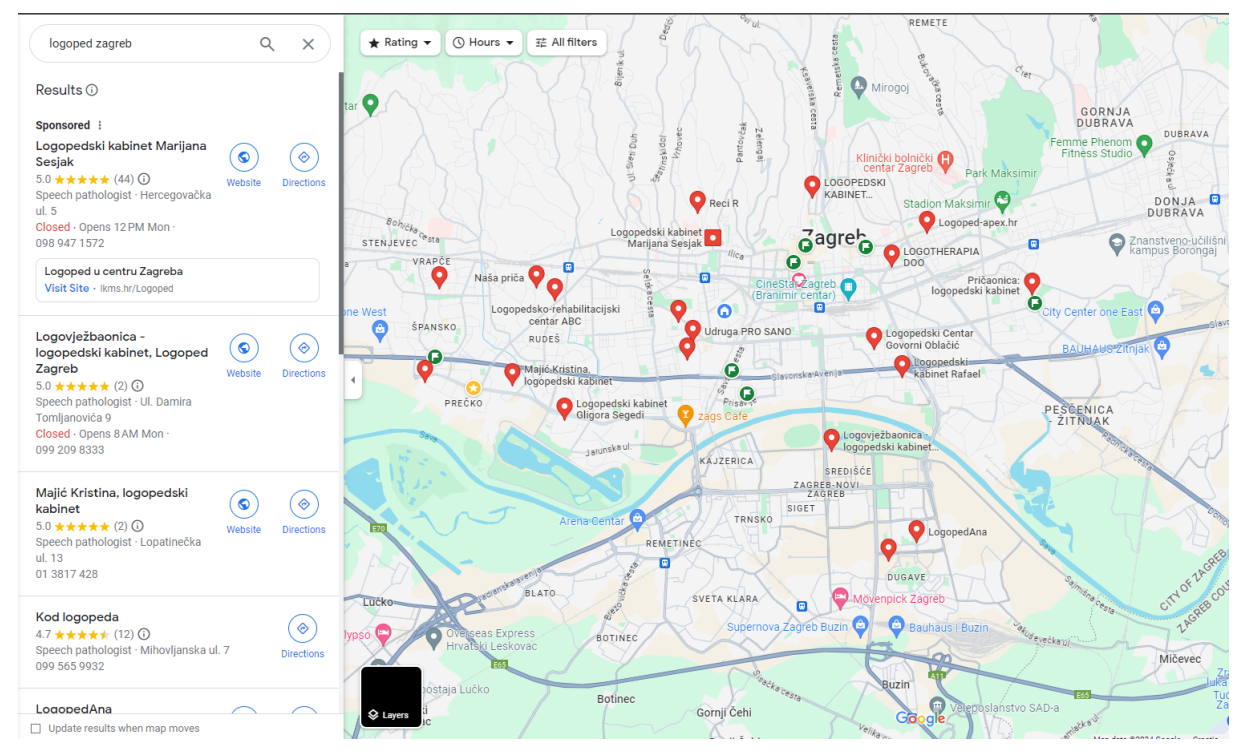

Slika 4.7. Lista kabineta koja se otvara u virtualnom web-pregledniku s virtualnim mišem

U posljednjem dijelu skripte spremaju se podaci za svaki pojedini kabinet. Pomoću funkcije *locator* i *all* svi kabineti se spremaju u novu klasu *KabinetList*. Prije prolaska kroz svaki kabinet potrebno je definirati gdje se u *Google kartama (Google Maps)* može preuzeti informacija o adresi, imenu, web-stranici i službenom broju svakog kabineta. Zato se prethodno definiraju te lokacije kako bi se mogli pretražiti prilikom iteracije kroz svaki kabinet.

Pomoću *for* petlje provodi se iteracija kroz svaki kabinet. Pozivom naredbe *click* na pojedini kabinet otvara se dio stranice gdje su pokazani svi relevantni podaci o kabinetu (slika 4.8). Zatim se kreira nova klasa *Kabinet* u koju se spremaju podaci. Ako neki od podataka nedostaje, onda se ostavlja prazno polje. Kada se svi podaci spreme, klasa *Kabinet* dodaje se u prethodno stvorenu klasu *KabinetList*. Nakon što je zadnji kabinet dodan u klasu *KabinetList*, svi podaci unutar liste spremaju se u datoteku formata \*.CSV te se virtualni preglednik zatvara (slika 4.9).

| logoped zagreb                                                                                                    | Q              | . ×                                                                                                    | * Rating                   | g ▾ 🕓 Hor                                     | urs ▼ 幸<br>bisu         | All filters | CAU            |
|----------------------------------------------------------------------------------------------------|----------------|----------------------------------------------------------------------------------------------------|----------------------------|-----------------------------------------------|-------------------------|-------------|----------------|
| Logovježbaonica -<br>ogopedski kabinet, Logoped<br>Zagreb<br>5.0 ★★★★★ (2) ①<br>Speech pathologist - UI. Damira<br>Fomljanovića 9<br>Closed - Opens 8 AM Mon -<br>099 209 8333 | ©<br>Website   | (The section of the section of the s |                            |                                               |                         |             |                |
| Majić Kristina, logopedski<br>kabinet<br>5.0 ★★★★★ (2) ①<br>Speech pathologist - Lopatinečka<br>Jl. 13<br>D1 3817 428                                                          | (S)<br>Website | ©<br>Directions                                                                                                    | nec Kod<br>4.7 *<br>Speech | logopeda                                      | a<br>ī                  |             |                |
| <b>Kod logopeda</b><br>4.7 ★★★★★ (12) ①<br>Speech pathologist · Mihovljanska ul.<br>099 565 9932                                                                               | .7             | (<br>Directions                                                                                                    | Over                       | ons Save                                      | Reviews<br>()<br>Nearby | Send to     | About<br>Share |
| LogopedAna<br>5.0 ★★★★★ (9)<br>Speech pathologist · Ul. Božidara<br>Magovca 107<br>Closed · Opens 8 AM Mon ·<br>095 362 5750                                                   | (S)<br>Website | ©<br>Directions                                                                                                    | ₹                          | Mihovljanska<br>099 565 9932<br>RW3X+29 Zag   | ul. 7, 10000, :<br>greb | Zagreb      |                |
| Logopedski Centar Govorni<br>Dblačić<br>5.0 ★★★★ (7) ①<br>Speech pathologist - Vranovinski<br>Jorranak I.4                                                                     | (S)<br>Website | (<br>Directions                                                                                                    | 1<br>1<br>0                | Send to your p<br>Your Maps ac<br>Add a label | bhone<br>tivity         |             |                |

Slika 4.8. Dio Google karata odakle web-strugač preuzima podatke

```
listings = page.locator('//a[@class="hfpxzc"]').all()
        kabinet_list = KabinetList();
        name_attibute = 'aria-label'
        address_xpath = '//button[@data-item-
id="address"]//div[contains(@class, "fontBodyMedium")]'
        website_xpath = '//a[@data-item-id="authority"]//div[contains(@class,
"fontBodyMedium")]'
        phone_number_xpath = '//button[contains(@data-item-id,
"phone:tel:")]//div[contains(@class, "fontBodyMedium")]'
        list_length = len(listings)
        print(f"Length of list: {list_length}")
        for listing in listings:
            listing.click()
            page.wait_for_timeout(5000)
            kabinet = Kabinet()
            if len(listing.get_attribute(name_attibute)) >= 1:
                kabinet.name = listing.get_attribute(name_attibute)
            else:
                kabinet.name = ""
            if page.locator(address xpath).count() > 0:
                kabinet.address =
page.locator(address_xpath).all()[0].inner_text()
            else:
                kabinet.address = ""
            if page.locator(website_xpath).count() > 0:
                kabinet.website =
page.locator(website_xpath).all()[0].inner_text()
            else:
                kabinet.website = ""
            if page.locator(phone_number_xpath).count() > 0:
                kabinet.phone_number =
page.locator(phone_number_xpath).all()[0].inner_text()
            else:
                kabinet.phone number = ""
            kabinet.latitude, kabinet.longitude =
extract_coordinates(page.url)
            kabinet_list.kabinet_list.append(kabinet)
            print(f"Entry added: {kabinet.name}")
        kabinet_list.save_to_csv()
        browser.close()
```

Slika 4.9. Dohvaćanje podataka za svaki kabinet, spremanje u listu i u CSV datoteku

Isti rezultat može se postići ručnim prepisivanjem tih podataka u dokument. Ovim načinom osigurava se eliminacija ljudskog faktora, primarno grešaka pri prepisivanju. U tablici 4.1 prikazano je prvih pet redaka dobiveni iz skripte za web-struganje. Može se vidjeti kako neki kabineti nemaju sve podatke, poput web-stranice ili službenog broja.

| ID | NAZIV                                                         | ADRESA                                                              | WEB-<br>STRANICA   | BROJ            | GEOGRAF.<br>ŠIRINA | GEOGRAF.<br>DUŽINA |
|----|---------------------------------------------------------------|---------------------------------------------------------------------|--------------------|-----------------|--------------------|--------------------|
| 1  | LOGOTHERAPIA<br>D.O.O.                                        | Ul. Marijana<br>Derenčina<br>27, 10000,<br>Zagreb                   | logotherapia.hr    | 01 4618<br>600  | 45.8107543         | 15.9221728         |
| 2  | LOGOKOR d.o.o.                                                | Medulićeva<br>ul. 14/3,<br>10000,<br>Zagreb                         | logokor.hr         | 01 4610<br>261  | 45.8107543         | 15.9221728         |
| 3  | Ruzicasti Oblak<br>Logopedski<br>Kabinet                      | Prisavlje 10,<br>10000,<br>Zagreb                                   | ruzicastioblak.hr  |                 | 45.8107543         | 15.9221728         |
| 4  | Logovježbaonica -<br>logopedski<br>kabinet, Logoped<br>Zagreb | Ul. Damira<br>Tomljanovića<br>9, 10020,<br>Zagreb                   | logovjezbaonica.hr | 099 209<br>8333 | 45.8107543         | 15.9221728         |
| 5  | Kraljev govor                                                 | Importanne<br>Galleria, Trg<br>Drage Iblera<br>10, 10000,<br>Zagreb |                    |                 | 45.8107543         | 15.9221728         |

Tablica 4.1. Primjer podataka o logopedskim kabinetima dobiveni iz skripte za web-struganje

#### 4.2 KREIRANJE BAZE PODATAKA

Nakon što su prikupljeni potrebni podaci, može se kreirati PostgreSQL baza podataka. Potrebno je zadati ime projekta, šifru baze podataka i područje gdje će biti locirana baza podataka (slika 4.10). Nakon nekoliko minuta čekanja, nova baza podataka je kreirana u odabranom području. Budući da je u interesu što brža internetska veza prema bazi podataka, odabran je Frankfurt kao lokacija gdje će se baza nalaziti.

| Create a new project                                                 |                                                                                                    |                  |
|----------------------------------------------------------------------|----------------------------------------------------------------------------------------------------|------------------|
| Your project will have its own d<br>An API will be set up so you car | edicated instance and full postgres database.<br>n easily interact with your new database.                                   |                  |
| Organization                                                         | ు, agunje123's Org                                                                                                    | \$               |
| Name                                                                 | logomap                                                                                                    |                  |
| Database Password                                                    | •••••                                                                                                    | С Сору           |
|                                                                      |                                                                                                    |                  |
|                                                                      | This password is strong. <u>Generate a password</u>                                                                          |                  |
| Region                                                               | This password is strong. <u>Generate a password</u> Central EU (Frankfurt) Select the region closest to your users for the b | \$               |
| Region                                                               | This password is strong. <u>Generate a password</u> Central EU (Frankfurt) Select the region closest to your users for the b | est performance. |

Slika 4.10. Početne postavke za bazu podataka

Nakon kreiranja baze podataka, pojavljuje se bočna navigacijska traka. Na njoj se nalazi sve što je moguće provoditi unutar stranice Supabase. Za potrebe diplomskog rada, korištena je samo baza podataka. Prije kreiranja tablice potrebne za web-stranicu, potrebno je instalirati PostGIS proširenje u PostgreSQL bazu podataka. Pritiskom na *Database* potom na *Extensions* (slika 4.11) otvara se lista svih mogućih proširenja. Pretragom pojma *postgis* dobiva se pet različitih PostGIS proširenja. Za kreiranje baze podataka u okviru diplomskog rada korišten je samo običan PostGIS (slika 4.12).

| 4                | Database          |
|------------------|-------------------|
| 🗇 Home           | Database          |
| 🛱 Table Editor   | Tables            |
|                  | Schema Visualizer |
| ➢ SQL Editor     | Triggers          |
|                  | Functions         |
| 🗧 Database       | Extensions        |
|                  | Roles             |
|                  | Replication       |
| 🕒 Storage        | Webhooks          |
| 🔗 Edge Eurotions | Wrappers          |
|                  | Backups           |
| ∛⊳ Realtime      | Migrations        |
|                  | Indexes           |
| ကြို Reports     | Enumerated Types  |
|                  | Query Performance |
| : Logs           | Database Linter   |
| API Docs         |                   |

Slika 4.11. Bočna navigacijska traka

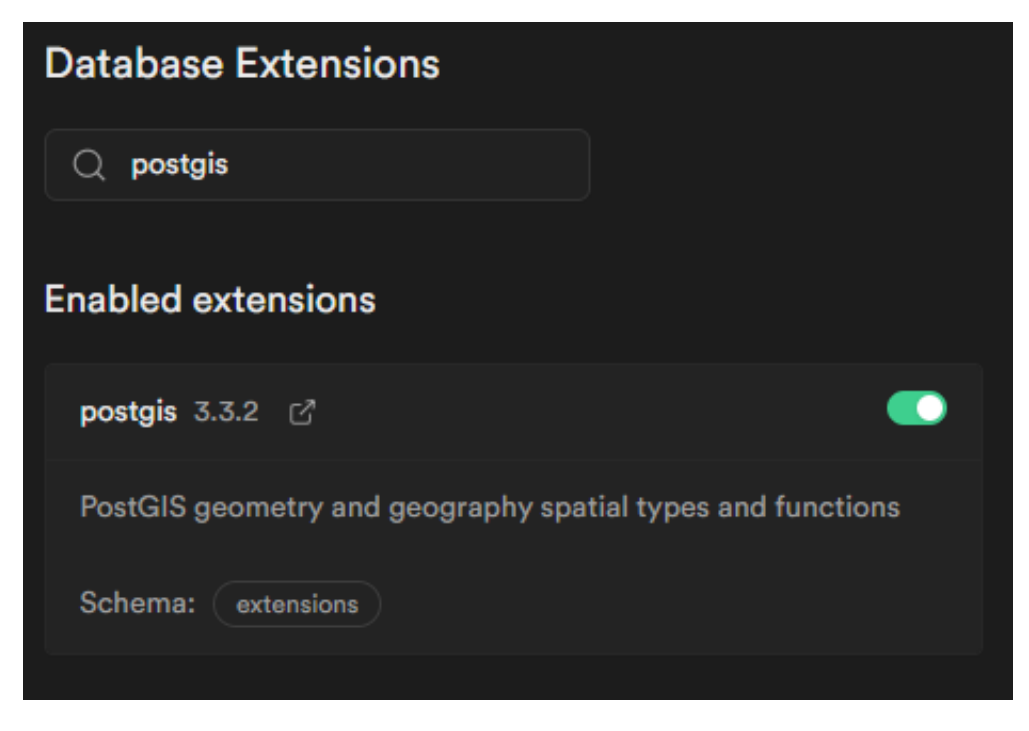

Slika 4.12. Instalirano PostGIS proširenje

Nakon instaliranja PostGIS-a, kreira se tablica potrebna za web-stranicu. Pritiskom na *Database* pa *SQL Editor* otvara se prazni uređivač teksta gdje se mogu pisati *SQL* skripte. Na temelju navedenoga, kreirana je tablica s poljima koja su dohvaćena pomoću web-strugača (slika 4.13).

```
CREATE TABLE kabineti (
    id SERIAL PRIMARY KEY,
    name VARCHAR(100),
    address VARCHAR(255),
    website VARCHAR(255),
    phone_number VARCHAR(20),
    geometry GEOMETRY(Point, 4326)
);
```

Slika 4.13. Naredba za kreiranje nove tablice

Na kraju je potrebno stvoriti novu funkciju koja će se pozivati kako bi se pozvala lista kabineta. U istom dijelu stranice gdje je napisana skripta za dohvaćenje tablice, napisana je i funkcija za dohvaćanje kabineta (slika 4.14).

```
create or replace function get_kabinet_list()
returns table (
    id integer,
    name text,
    address text,
    website text,
    phone¬_number text,
    longitude float,
    latitude float
) language sql as $$
    select
      id,
      name,
      address,
      website,
      phone_number,
      ST_Y(geometry::geometry) AS longitude,
      ST_X(geometry::geometry) AS latitude
    FROM
      public.kabineti;
$$;
```

Slika 4.14. Naredba za stvaranje nove funkcije

#### 4.3 IZRADA WEB-STRANICE I WEB-KARTE

Prije početka pisanja koda za izradu web-stranice, potrebno je generirati novu Angular aplikaciju. To se izvodi pomoću naredbe *ng new* (slika 4.15). Nakon pokretanja naredbe, cijela struktura Angular aplikacije generira se automatski te se može započeti s izradom web-stranice (slika 4.16).

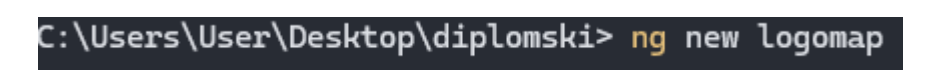

Slika 4.15. Naredba za stvaranje nove Angular aplikacije

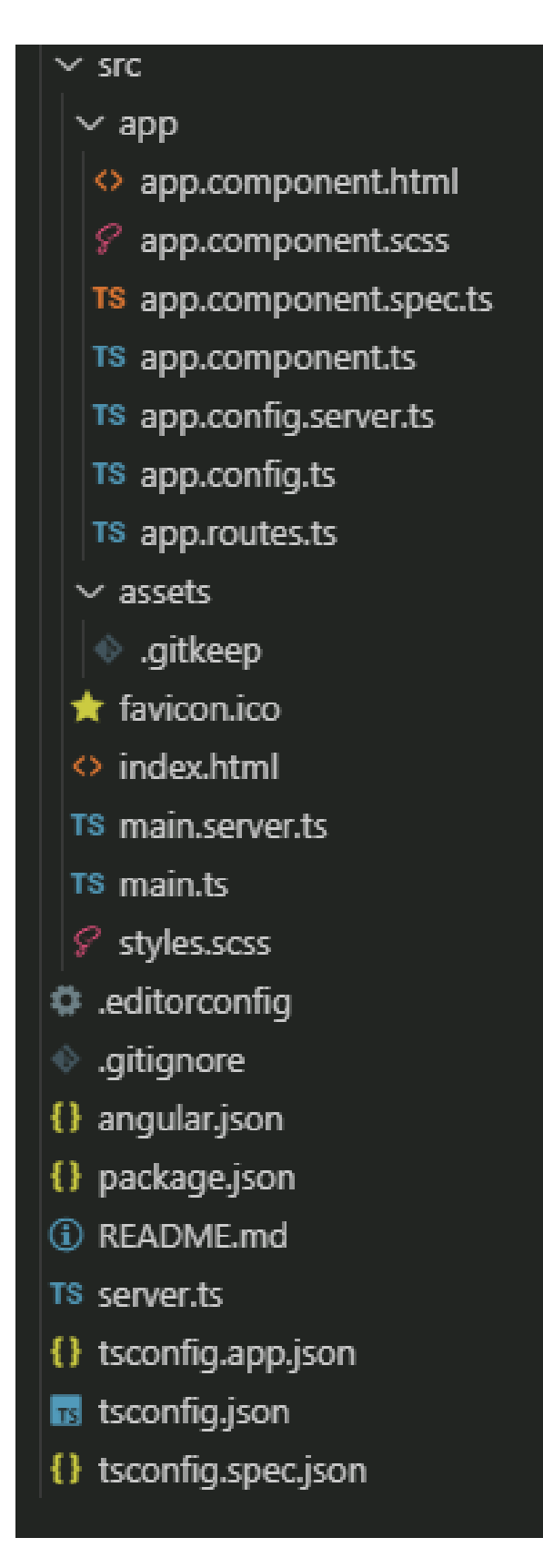

Slika 4.16. Generirana struktura Angular aplikacije

#### 4.3.1 Servis Supabase

Za stvaranje naredbi za slanje i dohvaćanje podataka o kabinetima iz baze podataka potrebno je izraditi servis gdje će se sve potrebne funkcije zapisati. Servis se generira pomoću naredbe *ng generate*. Nakon naredbe, treba definirati što je potrebno generirati. U ovom slučaju to je servis i njegovo ime (slika 4.17).

#### C:\Users\User\Desktop\diplomski> ng generate service supabase

Slika 4.17. Naredba za stvaranje servisa

U generirani servis zapisuje se sve potrebno za bazu podataka. Prvo se zapisuje poveznica preko koje se direktno spaja na bazu podataka. Osim toga, potrebno je zapisati ključ za poveznicu kako bi baza podataka znala autentificirati zahtjeve za slanje i dohvaćanje podataka sa webstranice. Na kraju, instancira se veza na bazu podataka i ista se može koristiti u budućim zahtjevima (slika 4.18).

```
protected supabase: SupabaseClient;
constructor() {
  this.supabase = createClient(
    environment.supabaseUrl,
    environment.supabaseKey
  );
}
```

Slika 4.18. Poveznica i ključ za bazu podataka

U istome servisu nalaze se i dvije funkcije: jedna koja se poziva kako bi se prethodno prikupljena lista kabineta spremila u bazu podataka i druga koja se poziva kako bi se ti podaci dohvatili direktno iz baze podataka.

Funkcija *pushKabinetList* za argument koristi listu kabineta. Svaki kabinet unutar te liste se mijenja na način da se stvara novo polje *geometry*, koje koristi geografsku širinu i dužinu svakog kabineta te ih pretvara u naredbu *Point* prikladnu za PostGIS (slika 4.19).

```
async pushKabinetList(kabinetList: Kabinet[]) {
  const insertData = kabinetList.map((kabinet) => {
    return {
        name: kabinet.name,
        address: kabinet.address,
        website: kabinet.website,
        phone_number: kabinet.phone_number,
        geometry: `POINT(${kabinet.longitude} ${kabinet.latitude})`,
     };
    });
    return this.supabase.from('kabineti').insert(insertData).select();
}
    Slika 4.19. Funkcija pushKabinetList
```

Funkcija *getKabinetList* nema nikakvih argumenata. Poziva se funkcija *get\_kabinet\_list()* u bazi podataka (slika 4.14). Kada baza podataka pošalje listu svih kabineta, ta lista se prosljeđuje dalje u aplikaciju (slika 4.20).

```
async getKabinetList() {
    let { data, error } = await this.supabase.rpc('get_kabinet_list');
    if (error) {
        console.error(error);
    } else {
        this.kabinetListSub.next(data);
    }
}
```

Slika 4.20. Funkcija getKabinetList

#### 4.3.2 Komponenta za tablicu

Za potrebe web-stranice stvorene su dvije komponente. Prva od njih je komponenta koja sadržava tablicu sa svim kabinetima i gumb pomoću kojega se raščlanjuje CSV datoteka svih kabineta u listu kabineta koja se može slati u bazu podataka. Nova komponenta također se može generirati pomoću naredbe *ng generate*. Međutim, potrebno je naglasiti da se stvara komponenta a ne servis (slika 4.21).

#### C:\Users\User\Desktop\diplomski> ng generate component table

#### Slika 4.21. Naredba za stvaranje komponente

Za prikaz svih kabineta unutar tablice i kasnije unutar web-karte, potrebno je raščlaniti retke unutar CSV datoteke. Prva funkcija *parseCsvRow* služi za raščlanjivanje pojedinog retka CSV datoteke, pretvarajući ga u niz stupaca. Funkcija za argument koristi cijeli redak. Stvara se prazan niz *columns* koji sadržava vrijednosti stupaca iz CSV retka. Prolazi se kroz svaki znak u retku i provjerava se je li trenutni znak zarez, a nije unutar navodnika. To je potrebno kontrolirati jer se u nekim nazivima kabineta nalaze zarezi. Ako zarez nije unutar navodnika, to znači da se došlo do kraja trenutnog stupca. Dodaje se trenutni stupac u niz *columns*, očisti se *currentColumn* za sljedeći stupac, i nastavlja se s iteracijom. Na kraju, funkcija vraća niz *columns* koji sadrži sve stupce iz raščlanjenog retka CSV datoteke (slika 4.22).

```
parseCsvRow(row: string): string[] {
  const columns = [];
  let currentColumn = '';
  let withinQuotes = false;
  for (let i = 0; i < row.length; i++) {</pre>
    const char = row[i];
    if (char === ',' && !withinQuotes) {
      columns.push(currentColumn.trim());
      currentColumn = '';
    } else if (char === '"' && (i === 0 || row[i - 1] !== '\\')) {
      withinQuotes = !withinQuotes;
    } else {
      currentColumn += char;
    }
  }
  columns.push(currentColumn.trim());
  return columns;
}
```

Slika 4.22. Funkcija parseCsvRow

Druga funkcija *parseCsv* služi za čitanje cijelog sadržaja CSV datoteke. Prvo se učitava datoteka i pretvara u tekst. Taj tekst se zatim sprema u varijablu *csv* koja se razdvaja na retke i sprema u varijablu *rows*. Zatim se za svaki redak poziva prethodno objašnjena funkcija *parseCsvRow* kako bi se razdvojili stupci i dobio niz vrijednosti. Stupci se zatim zapisuju u novi kabinet koji predstavlja jedan podatak o logopedskom kabinetu. Nakon što se svi podaci obrade, podaci se prikazuju u tablici i poziva se funkcija *pushKabinetList* kako bi se podaci zapisali u bazu podataka (slika 4.23).

```
parseCsv(file: File) {
  const reader = new FileReader();
  reader.readAsText(file);
  reader.onload = () => {
    const csv = reader.result as string;
    const rows = csv.split('\n');
    for (let i = 1; i < rows.length; i++) {</pre>
      const row = rows[i];
      const columns = this.parseCsvRow(row);
      const kabinet: Kabinet = {
        id: parseInt(columns[0]) + 1,
        name: columns[1],
        address: columns[2],
        website: columns[3],
        phone_number: columns[4],
        longitude: parseFloat(columns[5]),
        latitude: parseFloat(columns[6]),
      };
      if (kabinet.id) {
        this.data.push(kabinet);
      }
    }
    this.dataSource.data = this.data;
    this.supabaseService.pushKabinetList(this.data);
  };
  reader.onerror = () => {
    console.error('Error reading CSV file');
  };
}
```

Slika 4.23. Funkcija parseCsv

Nakon završetka funkcije *parseCsv*, podatke više nije potrebno učitavati jer su zapisani u bazu podataka. U svrhu prikazivanja podataka, stvorena je tablica koristeći biblioteku gotovih komponenti *Angular material* (slika 4.24). Ta biblioteka omogućuje brži razvoj tablice jer sadrži već stilizirane komponente koje je lako moguće modificirati potrebama web-stranice. Upotrijebljena je gotova tablica *mat-table* i u njoj se prikazuju podatci koji se dohvaćaju pomoću funkcije *getKabinetList* (slika 4.20).

| itij Logomap 🚺 ≔                                     |                                             |                       |                 |
|------------------------------------------------------|---------------------------------------------|-----------------------|-----------------|
| Ime Logopedskog Kabineta                             | Adresa                                      | Web-stranica          | Kontakt broj    |
| Logovježbaonica - logopedski kabinet, Logoped Zagreb | UI. Damira Tomljanovića 9, 10020, Zagreb    | logovjezbaonica.hr    | 099 209<br>8333 |
| Logopedski kabinet Rafael                            | Lastovska ul. 2A, 10000, Zagreb             | logoped-rafael.hr     | 099 734<br>6399 |
| LogopedAna                                           | UI. Božidara Magovca 107, 10000, Zagreb     |                       | 095 362<br>5750 |
| Logopedski Centar Govorni Oblačić                    | Vranovinski Ogranak I 4, 10000, Zagreb      | logopedski-centar.com | 095 299<br>0299 |
| LOGOTHERAPIA D.O.O.                                  | UI. Marijana Derenčina 27, 10000, Zagreb    | logotherapia.hr       | 01 4618 600     |
| Jezik i govor - Logopedska dijagnostika i terapija   | Vajdin vijenac 2, 10000, Zagreb             |                       | 01 6600 156     |
| ProLogo kabinet                                      | UI. Davora Zbiljskog 36, 10000, Zagreb      |                       | 098 954<br>8966 |
| Majić Kristina, logopedski kabinet                   | Lopatinečka ul. 13, 10000, Zagreb           | logopedskikabinet.com | 01 3817 428     |
| Centar za jezik i govor Vrutak                       | Ulica Miroslava Kraljevića 6, 10000, Zagreb | centar-vrutak.eu      | 01 2929 140     |

Slika 4.24. Tablica s podacima o logopedskim kabinetima

#### 4.3.3 Komponenta za kartu

Druga komponenta sadržava kartu sa svim lokacijama kabineta. Kako bi se prikazali svi logopedski kabineti na području Grada Zagreba, prvo je potrebno instancirati *Leaflet* kartu. Prije instanciranja definirane su varijable koje pomažu pri izradi karte (slika 4.25). Varijabla *map* omogućuje rukovanje nad elementima karte, varijabla *centroid* su koordinate centroida područja koje je prikazano na karti. Za potrebe izrade ove karte zadane su koordinate centroida Grada Zagreba. Na kraju se definira varijabla *markerIcon* koja određuje izgled znaka kojim će se prikazivati svaki logopedski kabinet.

```
private map!: L.Map;
private centroid: L.LatLngExpression = [45.81, 15.98];
private markerIcon = {
  icon: L.icon({
    iconSize: [25, 41],
    iconAnchor: [10, 41],
    popupAnchor: [2, -40],
    iconUrl: 'https://unpkg.com/leaflet@1.5.1/dist/images/marker-icon.png',
    shadowUrl:
        'https://unpkg.com/leaflet@1.5.1/dist/images/marker-shadow.png',
    }),
  };
```

Slika 4.25. Pomoćne varijable za izradu karte

Također, prije inicijalizacije karte, definira se nekoliko pomoćnih funkcija. Prva funkcija zove se *createPopup* (slika 4.26). Unutar te funkcije definira se tekst koji se prikazuje prilikom odabira pojedinog kabineta na karti. Za argument funkcija koristi jedan kabinet te za svaki taj kabinet automatski dodjeljuje ime i adresu kabineta, jer svaki kabinet ima te vrijednosti. Nakon toga, provjerava se je li kabinet ima web-stranicu i broj mobitela. Ako ih ima, onda se dodaju na postojeći tekst, a ako nema, onda se taj tekst ne prikazuje.

```
createPopup(kabinet: Kabinet) {
  let popupContent =
    `<div>Ime Kabineta: ${kabinet.name}</div>` +
    `<div>Adresa: ${kabinet.address}</div>`;
  if (kabinet.website) {
    popupContent += `<div>Web-stranica: ${kabinet.website}</div>`;
  }
  if (kabinet.phone_number) {
    popupContent += `<div>Kontakt broj: ${kabinet.phone_number}</div>`;
  }
  return popupContent;
  }
```

#### Slika 4.26. Funkcija createPopup

Druga pomoćna funkcija zove se *createMarkerWithPopup* (slika 4.27). Funkcija prima kabinet kao argument. Iz tog kabineta iščitavaju se koordinate te se na točku s koordinatama kabineta postavlja znak koji je prethodno definiran pomoću varijable *markerIcon*. Također, stvara se tekst koji se prikazuje klikom na kabinet pomoću prethodno definirane funkcije *createPopup* (slika 4.28).

```
createMarkerWithPopup(kabinet: Kabinet) {
  let marker = L.marker(
     [kabinet.latitude!, kabinet.longitude!],
     this.markerIcon
  );
  let popup = this.createPopup(kabinet);
  marker.addTo(this.map);
  marker.bindPopup(popup);
}
```

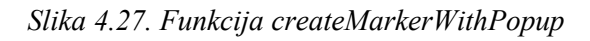

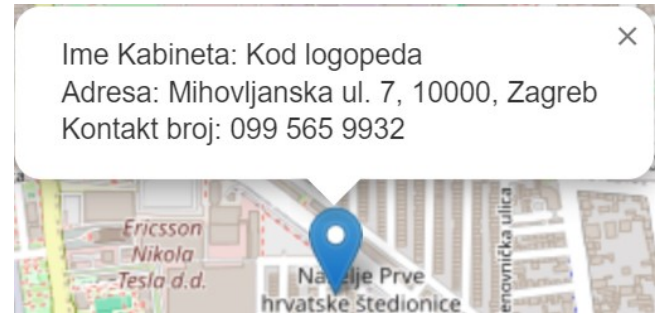

Slika 4.28. Primjer znaka kabineta sa svim dostupnim podacima

Pomoću prethodno definiranih varijabli i funkcija, može se pristupiti inicijalizaciji *Leaflet* karte. Za tu svrhu stvorena je funkcija *initMap*. Unutar funkcije postavljeno je da se karta prikazuje na prethodno definiranoj varijabli *centroid*, na određenoj razini povećanja. Preuzimaju se slojevi *tile* koji su potrebni za prikazivanje karte, određuje se maksimalna i minimalna razina mogućeg povećanja karte i pripisuju potrebne zasluge stranici *OpenStreetMap* odakle su preuzeti potrebni slojevi. Slojevi se dodaju na prethodno instanciranu kartu te se prikazuju (slika 4.29).

```
initMap() {
    this.mapService.kabinetSub.subscribe({
      next: (kabinet) => {
        this.panToKabinet(kabinet);
      },
    });
    this.map = L.map('map', {
      center: this.centroid,
      zoom: 13,
    });
    const tiles = L.tileLayer(
      'https://{s}.tile.openstreetmap.org/{z}/{x}/{y}.png',
      {
        maxZoom: 18,
        minZoom: 12,
        attribution:
          '© <a
href="http://www.openstreetmap.org/copyright">OpenStreetMap</a>',
      }
    );
    tiles.addTo(this.map);
    this.supabaseService.getKabinetList();
  }
```

Slika 4.29. Funkcija initMap

Važan dio funkcije *initMap* je pretplata na Subject *kabinetSub*. Koristi se kada se klikne na određeni redak u tablici da se pozove funkcija *panToKabinet*, koja pomiče kartu na odabrani kabinet. Također, tek na kraju funkcije *initMap* poziva se funkcija *getKabinetList* kako bi se osiguralo da se karta pokrene prije nego se na nju dodaju svi kabineti.

Kako bi se osiguralo da se svi kabineti prikažu na karti, stvorena je funkcija *ngOnInit* koja se automatski pokreće pri pokretanju karte (slika 4.30). Unutar te funkcije nalazi se pretplata na Subject *kabinetListSub*. Nakon što se kabineti dohvate iz baze podataka, unutar pretplate se za svaki kabinet poziva metoda *createMarkerWithPopup*. Na kraju funkcije *ngOnInit*, poziva se funkcija *initMap* kojom se prikazuje karta (slika 4.31).

```
ngOnInit(): void {
   this.subs.add(
    this.supabaseService.kabinetListSub.subscribe({
        next: (kabineti) => {
            kabineti.forEach((kabinet) => {
               this.createMarkerWithPopup(kabinet);
            });
        },
      })
   );
   this.initMap();
}
```

Slika 4.30. Funkcija ngOnInit

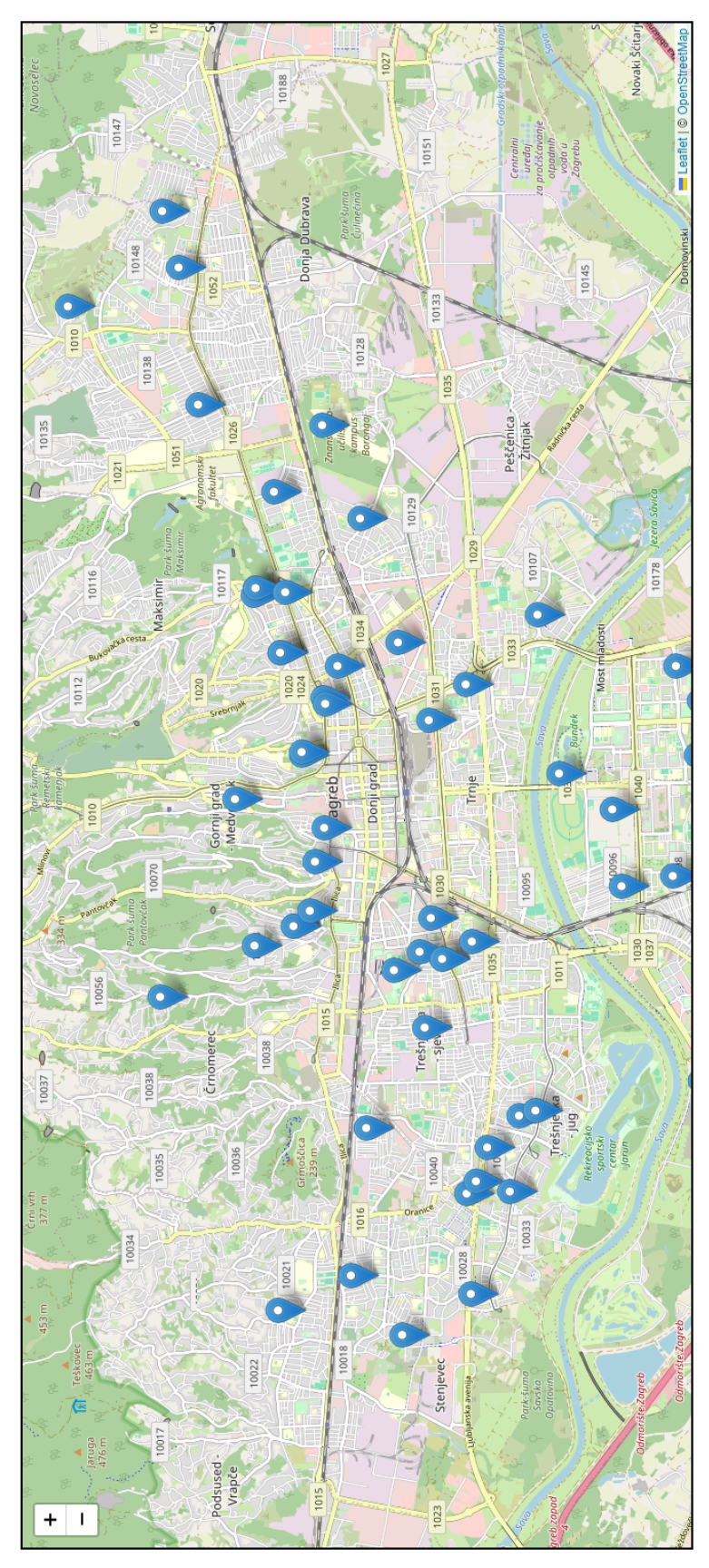

Slika 4.31. Karta logopedskih kabineta

### 5. REZULTATI I RASPRAVA

U sklopu diplomskog rada izrađene su tri stavke: web-strugač, baza podataka i web-stranica s web-kartom. Cijeli kod javno je dostupan na URL 22 i URL 23.

#### 5.1 WEB-STRUGAČ

Prvi dio diplomskog rada je napisana skripta za web-struganje (slike 5.1 i 5.2). Web-strugač je izrađen na način da se može promijeniti područje pretraživanja. Trenutno se unutar skripte pretražuje pojam *logoped zagreb*, ali to se može prilagoditi za bilo koje područje od interesa. Tako se na jednostavan način može doći do podataka o logopedskim kabinetima u drugim gradovima. Također, postoji mogućnost nadogradnje skripte kako bi se prikupljalo više podataka.

Prednost ovog pristupa je fleksibilnost skripte koja se izvršava, brzina izvršavanja i lako obradiva datoteka s podacima formata \*.CSV.

Nedostatak web-strugača je ovisnost o listi kabineta dostupnih na *Google Mapsu*. Korištenjem skripte više puta dolazi do problema gdje *Google Maps* ne prikazuje uvijek iste podatke, već varira u broju pronađenih kabineta. Takav problem onemogućuje automatizaciju skripte koja bi se izvodila periodički i mijenjala postojeće podatke unutar baze podataka.

#### 5.2 BAZA PODATAKA

Drugi dio izrađen u sklopu diplomskog rada je baza podataka. Unutar web-aplikacije Supabase nalazi se baza podataka sa svim potrebnim podacima o logopedskim kabinetima: ime, adresa, adresa web-stranice, telefonski broj te lokacija u koordinatnom sustavu WGS84 (slika 5.3). Budući da se koristi PostGIS dodatak za PostgreSQL bazu podataka, podaci se mogu na razne načine dohvaćati i prikazivati. Uz to, mijenja se format lokacije iz PostGIS geometrije u geografsku širinu i dužinu. Ti podaci se koriste i prikazuju unutar web-stranice. Slanje kabineta u bazu podataka izvodi se pomoć datoteke *supabase.service.ts* (slika 5.4). U toj datoteci definirane su funkcije slanja i dohvaćanja podataka iz baze.

Prednost korištenja baze podataka za web-stranicu je ažuriranje podataka u stvarnom vremenu. Korištenjem CSV datoteke dobivene iz web-strugača zahtjevalo bi ponovno postavljanje webstranice pri svakom mijenjanju podataka. Nedostatak korištenja baze podataka su sigurnosni rizici o kojima se treba ozbiljno brinuti. Zbog neovlaštenih pristupa potrebno je više predznanja o mogućim sigurnosnim rizicima i stalno učenje o potencijalno novim vrstama napada.

#### 5.3 WEB-STRANICA

Web-stranica izrađena u Angularu sastoji se od dva dijela: karte i tablice kabineta.

U prvoj komponenti *map.component* (slike 5.5, 5.6, 5.7 i 5.8) prikazana je karta sa svim kabinetima (slika 5.9). Karta je u potpunosti interaktivna. Na karti je moguće pomicati, približavati ili udaljavati područje od interesa, odabirati željene kabinete te pregledavati njihove podatke. Sve to se dinamički dohvaća iz baze podataka. Kad bi se dodalo više kabineta unutar baze podataka, isti bi bili i prikazani na karti skupa sa svojim podacima.

Druga komponenta *table.component* (slike 5.10, 5.11, 5.12 i 5.13) sastoji se od tablice sa svim kabinetima (slika 5.14) radi preglednijeg traženja željenog kabineta. Unutar tablice nalaze se svi podaci koji su prikupljeni i zapisani u bazu podataka, osim koordinata. Također, klikom na redak nekog kabineta stranica koristi datoteku *map.service.ts* (slika 5.15) i automatski prikazuje odabrani kabinet na karti (slika 5.16).

Prednosti ovog pristupa izradi web-stranice i web-karte je brzi razvoj web-stranice. Razvojni okvir Angular je pogodan za izrađivanje robusnih web-aplikacija, pogotovo jer postoje brojni materijali na internetu iz kojih se može učiti.

Nedostatak ovog pristupa je brzina same web-stranice. Iako je Angular odličan izbor za brz razvoj web-aplikacija, nije nužno potreban za ovako kompaktne web-stranice. Budući da Angular u pozadini ima dosta biblioteka i kodova koji su u web-stranici izrađenoj u okviru diplomskog rada nepotrebni, to znači da je stranica sporija nego što bi trebala biti.

```
from playwright.sync_api import sync_playwright
1
    from dataclasses import dataclass, asdict, field
2
3
    import pandas as pd
    import os
4
5
6
    @dataclass
    class Kabinet:
7
8
        name: str = None
9
        address: str = None
        website: str = None
10
11
        phone_number: str = None
12
        latitude: float = None
13
        longitude: float = None
14
15
    @dataclass
16
    class KabinetList:
        kabinet_list: list[Kabinet] = field(default_factory=list)
17
18
        save_at = 'output'
19
        def dataframe(self):
20
21
            return pd.json_normalize(
22
                (asdict(kabinet) for kabinet in self.kabinet_list), sep="_"
23
            )
24
        def save_to_csv(self):
25
26
            if not os.path.exists(self.save_at):
27
               os.makedirs(self.save_at)
28
            self.dataframe().to_csv(f"output/kabineti.csv")
29
    def extract_coordinates(url: str) -> tuple[float,float]:
30
31
        coordSubstring = url.split('!3d')[-1]
32
        latitude = coordSubstring.split('!4d')[0]
        longitude = coordSubstring.split('!4d')[1].split('!')[0]
33
34
        return float(latitude), float(longitude)
35
36
    def main():
37
        with sync_playwright() as p:
38
           browser = p.chromium.launch()
39
            page = browser.new_page()
40
41
            page.goto("https://www.google.com/maps/search/logoped+zagreb/", timeout=60000)
42
43
            page.get_by_role("button", name="Prihvati sve").click()
44
            page.wait_for_timeout(500)
45
46
            page.hover('(//a[@class="hfpxzc"])[1]')
47
48
            while True:
49
                page.mouse.wheel(0, 10000)
50
                page.wait_for_timeout(3000)
51
                end_of_list = page.query_selector('//div[contains(@class, "tLjsW")]')
52
53
54
                if end_of_list:
55
                    print("Reached the end of the list.")
56
                    break
                else:
57
                    print("Scrolling...")
58
```

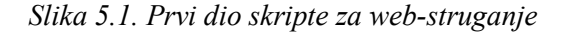

```
• • •
              listings = page.locator('//a[@class="hfpxzc"]').all()
 1
 2
              kabinet_list = KabinetList();
 3
4
              name_attibute = 'aria-label'
             address_xpath = '//button[@data-item-id="address"]//div[contains(@class, "fontBodyMedium")]'
website_xpath = '//a[@data-item-id="authority"]//div[contains(@class, "fontBodyMedium")]'
phone_number_xpath = '//button[contains(@data-item-id, "phone:tel:")]//div[contains(@class, "fontBodyMedium")]'
5
6
7
8
9
              list_length = len(listings)
10
             print(f"Length of list: {list_length}")
11
12
             for listing in listings:
13
                  listing.click()
                  page.wait_for_timeout(5000)
14
15
                  kabinet = Kabinet()
16
17
18
                  if len(listing.get_attribute(name_attibute)) >= 1:
19
                      kabinet.name = listing.get_attribute(name_attibute)
20
                  else:
                      kabinet.name = ""
21
                  if page.locator(address_xpath).count() > 0:
22
23
                      kabinet.address = page.locator(address_xpath).all()[0].inner_text()
24
                  else:
25
                      kabinet.address = ""
26
                  if page.locator(website_xpath).count() > 0:
27
                      kabinet.website = page.locator(website_xpath).all()[0].inner_text()
28
                  else:
                      kabinet.website = ""
29
                  if page.locator(phone_number_xpath).count() > 0:
30
31
                      kabinet.phone_number = page.locator(phone_number_xpath).all()[0].inner_text()
32
                  else:
33
                      kabinet.phone_number = ""
34
35
                  kabinet.latitude, kabinet.longitude = extract_coordinates(page.url)
36
37
                  kabinet_list.kabinet_list.append(kabinet)
38
39
                  print(f"Entry added: {kabinet.name}")
40
41
              kabinet_list.save_to_csv()
42
              browser.close()
43
44
45
              print("Script finished!")
46
47
   if __name__ == "__main__":
48
         main()
```

Slika 5.2. Drugi dio skripte za web-struganje

| 0 <del>•</del> id int4 ∨ | name varchar V                                       | address varchar                             | website varchar V     | phone_number varchar | geometry geometry <        |
|--------------------------|------------------------------------------------------|---------------------------------------------|-----------------------|----------------------|----------------------------|
| 66                       | Logovježbaonica - logopedski kabinet, Logoped Zagreb | UI. Damira Tomljanovića 9, 10020, Zagreb    | logovjezbaonica.hr    | 099 209 8333         | 0101000020E6100000929AD1EA |
| 67                       | Logopedski kabinet Rafael                            | Lastovska ul. 2A, 10000, Zagreb             | logoped-rafael.hr     | 099 734 6399         | 0101000020E61000009F2B007C |
| 68                       | LogopedAna                                           | UI. Božidara Magovca 107, 10000, Zagreb     | EMPTY                 | 095 362 5750         | 0101000020E61000007028D76F |
| 69                       | Logopedski Centar Govorni Oblačić                    | Vranovinski Ogranak I 4, 10000, Zagreb      | logopedski-centar.com | 095 299 0299         | 0101000020E6100000B6B52A2E |
| 70                       | LOGOTHERAPIA D.O.O.                                  | UI. Marijana Derenčina 27, 10000, Zagreb    | logotherapia.hr       | 01 4618 600          | 0101000020E6100000B2CB01CC |
| 71                       | Jezik i govor - Logopedska dijagnostika i terapija   | Vajdin vijenac 2, 10000, Zagreb             | EMPTY                 | 01 6600 156          | 0101000020E610000004F40C2E |
| 72                       | ProLogo kabinet                                      | UI. Davora Zbiljskog 36, 10000, Zagreb      | EMPTY                 | 098 954 8966         | 0101000020E610000098CC672F |
| 73                       | Majić Kristina, logopedski kabinet                   | Lopatinečka ul. 13, 10000, Zagreb           | logopedskikabinet.com | 01 3817 428          | 0101000020E610000042F22958 |
| 74                       | Centar za jezik i govor Vrutak                       | Ulica Miroslava Kraljevića 6, 10000, Zagreb | centar-vrutak.eu      | 01 2929 140          | 0101000020E61000004147AB5A |
|                          |                                                      |                                             |                       |                      |                            |

Slika 5.3. Dio tablice unutar baze podataka

```
1
    import { Injectable } from '@angular/core';
 2
    import { createClient, SupabaseClient } from '@supabase/supabase-js';
   import { environment } from '../environment';
 3
 4 import { Kabinet } from '../model/kabinet';
5 import { Subject } from 'rxjs';
 6
 7
    @Injectable({
 8
      providedIn: 'root',
9
    })
   export class SupabaseService {
10
11
      kabinetListSub = new Subject<Kabinet[]>();
12
      protected supabase: SupabaseClient;
13
14
15
      constructor() {
        this.supabase = createClient(
16
17
          environment.supabaseUrl,
18
          environment.supabaseKey
19
        );
      }
20
21
      async pushKabinetList(kabinetList: Kabinet[]) {
22
23
        const insertData = kabinetList.map((kabinet) => {
24
          return {
25
            name: kabinet.name,
26
            address: kabinet.address,
27
            website: kabinet.website,
28
            phone_number: kabinet.phone_number,
            geometry: `POINT(${kabinet.longitude} ${kabinet.latitude})`,
29
30
          };
        });
31
        return this.supabase.from('kabineti').insert(insertData).select();
32
33
      }
34
35
      async getKabinetList() {
36
        let { data, error } = await this.supabase.rpc('get_kabinet_list');
37
        if (error) {
38
          console.error(error);
39
        } else {
40
          this.kabinetListSub.next(data);
41
        }
42
      }
43 }
```

Slika 5.4. Datoteka supabase.service.ts

```
import { Component, OnDestroy, OnInit } from '@angular/core';
1
    import * as L from 'leaflet';
 2
    import { MapService } from '../../services/map.service';
3
4 import { CommonModule } from '@angular/common';
5 import { MatButtonModule } from '@angular/material/button';
6 import { SupabaseService } from '../../services/supabase.service';
7
    import { Subscription } from 'rxjs';
8
    import { Kabinet } from '../../model/kabinet';
9
10 @Component({
11
     selector: 'app-map',
12
      standalone: true,
13
      imports: [CommonModule, MatButtonModule],
14
      templateUrl: './map.component.html',
      styleUrl: './map.component.scss',
15
16 })
17 export class MapComponent implements OnInit, OnDestroy {
18
    private map!: L.Map;
19
     private centroid: L.LatLngExpression = [45.81, 15.98];
20
     private markerIcon = {
21
      icon: L.icon({
22
         iconSize: [25, 41],
23
         iconAnchor: [10, 41],
24
         popupAnchor: [2, -40],
25
          iconUrl: 'https://unpkg.com/leaflet@1.5.1/dist/images/marker-icon.png',
26
          shadowUrl:
            'https://unpkg.com/leaflet@1.5.1/dist/images/marker-shadow.png',
27
28
       }),
29
     };
30
31
      subs: Subscription = new Subscription();
32
33
      constructor(
      private supabaseService: SupabaseService,
34
35
       private mapService: MapService
36
      ) {}
37
38
      ngOnInit(): void {
39
       this.subs.add(
40
         this.supabaseService.kabinetListSub.subscribe({
41
            next: (kabineti) => {
42
              kabineti.forEach((kabinet) => {
43
                this.createMarkerWithPopup(kabinet);
44
              });
45
           },
46
          })
47
        );
48
       this.initMap();
49
      }
50
      ngOnDestroy(): void {
51
52
       this.subs.unsubscribe();
53
      }
```

Slika 5.5. Prvi dio datoteke map.component.ts

```
1
     initMap() {
        this.mapService.kabinetSub.subscribe({
2
3
          next: (kabinet) => {
           this.panToKabinet(kabinet);
4
5
          },
6
        });
7
8
        this.map = L.map('map', {
9
          center: this.centroid,
         zoom: 13,
10
11
        });
12
13
        const tiles = L.tileLayer(
14
          'https://{s}.tile.openstreetmap.org/{z}/{x}/{y}.png',
15
          {
16
            maxZoom: 18,
17
            minZoom: 12,
18
            attribution:
19
              '© <a href="http://www.openstreetmap.org/copyright">OpenStreetMap</a>',
20
          }
21
        );
22
23
        tiles.addTo(this.map);
24
25
        this.supabaseService.getKabinetList();
26
      }
27
28
      createMarkerWithPopup(kabinet: Kabinet) {
29
        let marker = L.marker(
30
          [kabinet.latitude!, kabinet.longitude!],
31
          this.markerIcon
32
        );
        let popup = this.createPopup(kabinet);
33
34
        marker.addTo(this.map);
        marker.bindPopup(popup);
35
36
      }
37
38
      createPopup(kabinet: Kabinet) {
39
        let popupContent =
          `<div>Ime Kabineta: ${kabinet.name}</div>` +
40
41
          `<div>Adresa: ${kabinet.address}</div>`;
42
43
        if (kabinet.website) {
44
          popupContent += `<div>Web-stranica: ${kabinet.website}</div>`;
45
        }
46
47
        if (kabinet.phone_number) {
48
          popupContent += `<div>Kontakt broj: ${kabinet.phone_number}</div>`;
49
        }
50
51
        return popupContent;
52
      }
53
54
      panToKabinet(kabinet: Kabinet) {
55
        this.map.panTo(new L.LatLng(kabinet.latitude!, kabinet.longitude!));
56
      }
57
    }
58
```

Slika 5.6. Drugi dio datoteke map.component.ts

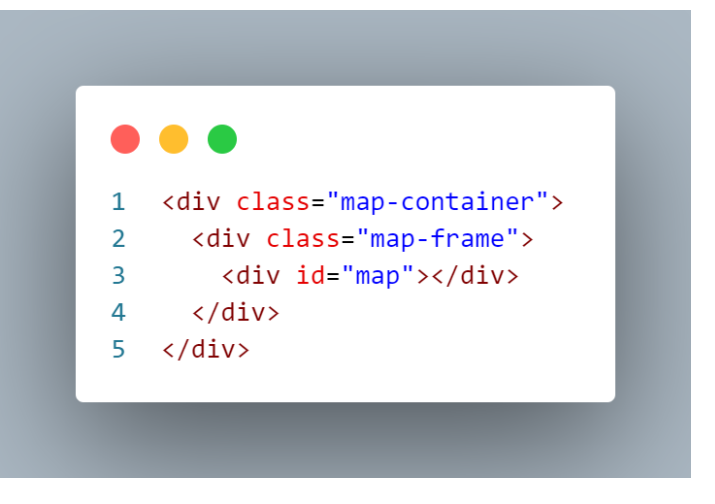

Slika 5.7. Datoteka map.component.html

|    | •••                                 |
|----|-------------------------------------|
| 1  | <pre>.map-container {</pre>         |
| 2  | <pre>position: absolute;</pre>      |
| 3  | top: 0;                             |
| 4  | <pre>left: 0;</pre>                 |
| 5  | right: 0;                           |
| 6  | <pre>bottom: 0;</pre>               |
| 7  | <pre>margin: 30px;</pre>            |
| 8  | <pre>margin-top: 65px;</pre>        |
| 9  | <pre>display: flex;</pre>           |
| 10 | <pre>justify-content: center;</pre> |
| 11 | <pre>align-items: center;</pre>     |
| 12 | }                                   |
| 13 |                                     |
| 14 | .map-frame {                        |
| 15 | <pre>border: 2px solid black;</pre> |
| 16 | height: 80%;                        |
| 17 | width: 80%;                         |
| 18 | }                                   |
| 19 |                                     |
| 20 | #map {                              |
| 21 | height: 100%;                       |
| 22 | }                                   |

Slika 5.8. Datoteka map.component.scss

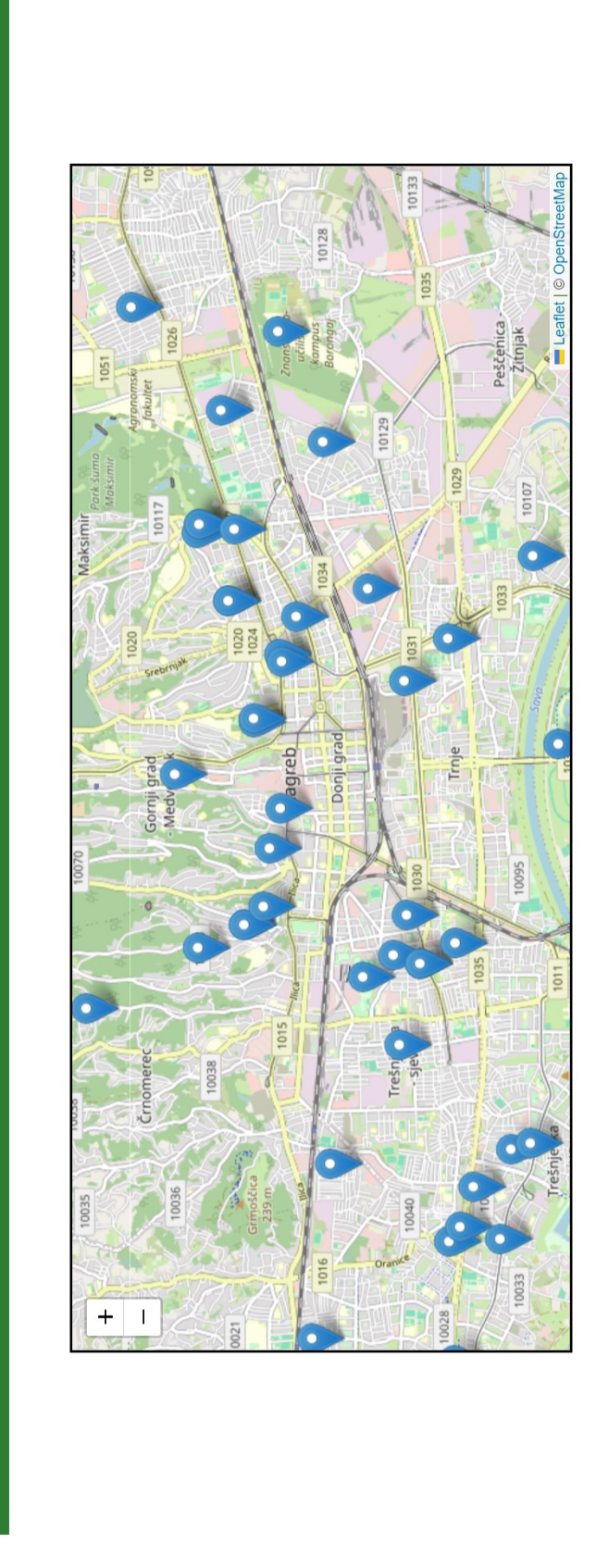

Slika 5.9. Karta u sklopu web-stranice

🛉 Logomap 🚺

#### • • •

```
1 import { Component, OnDestroy, OnInit } from '@angular/core';
 2 import { MatButtonModule } from '@angular/material/button';
 3 import { MatIconModule } from '@angular/material/icon';
 4 import { MatTableDataSource, MatTableModule } from '@angular/material/table';
 5 import { Kabinet } from '../../model/kabinet';
 6 import { SupabaseService } from '../../services/supabase.service';
 7
    import { Subscription } from 'rxjs';
 8
    import { CommonModule } from '@angular/common';
    import { Router } from '@angular/router';
 9
10 import { MapService } from '../../services/map.service';
11
12 @Component({
13
      selector: 'app-table',
14
      standalone: true,
15
      imports: [MatTableModule, MatIconModule, MatButtonModule, CommonModule],
16
     templateUrl: './table.component.html',
      styleUrl: './table.component.scss',
17
18 })
    export class TableComponent implements OnInit, OnDestroy {
19
20
      constructor(
21
        private supabaseService: SupabaseService,
22
        private mapService: MapService,
23
       private router: Router
24
      ) {}
25
26
      displayCSV: boolean = true;
27
28
      subs: Subscription = new Subscription();
29
30
      dataSource = new MatTableDataSource<Kabinet>([]);
31
      displayedColumns: string[] = ['name', 'address', 'website', 'phone_number'];
32
      data: Kabinet[] = [];
33
      ngOnInit(): void {
34
35
       this.subs.add(
36
          this.supabaseService.kabinetListSub.subscribe({
37
           next: (kabineti) => {
38
              if (kabineti.length !== 0) {
39
                this.dataSource.data = kabineti;
40
                this.displayCSV = false;
41
              }
42
            },
43
          })
44
        );
45
        this.supabaseService.getKabinetList();
46
      }
47
48
      ngOnDestroy(): void {
49
        this.subs.unsubscribe();
50
      }
```

Slika 5.10. Prvi dio datoteke table.component.ts

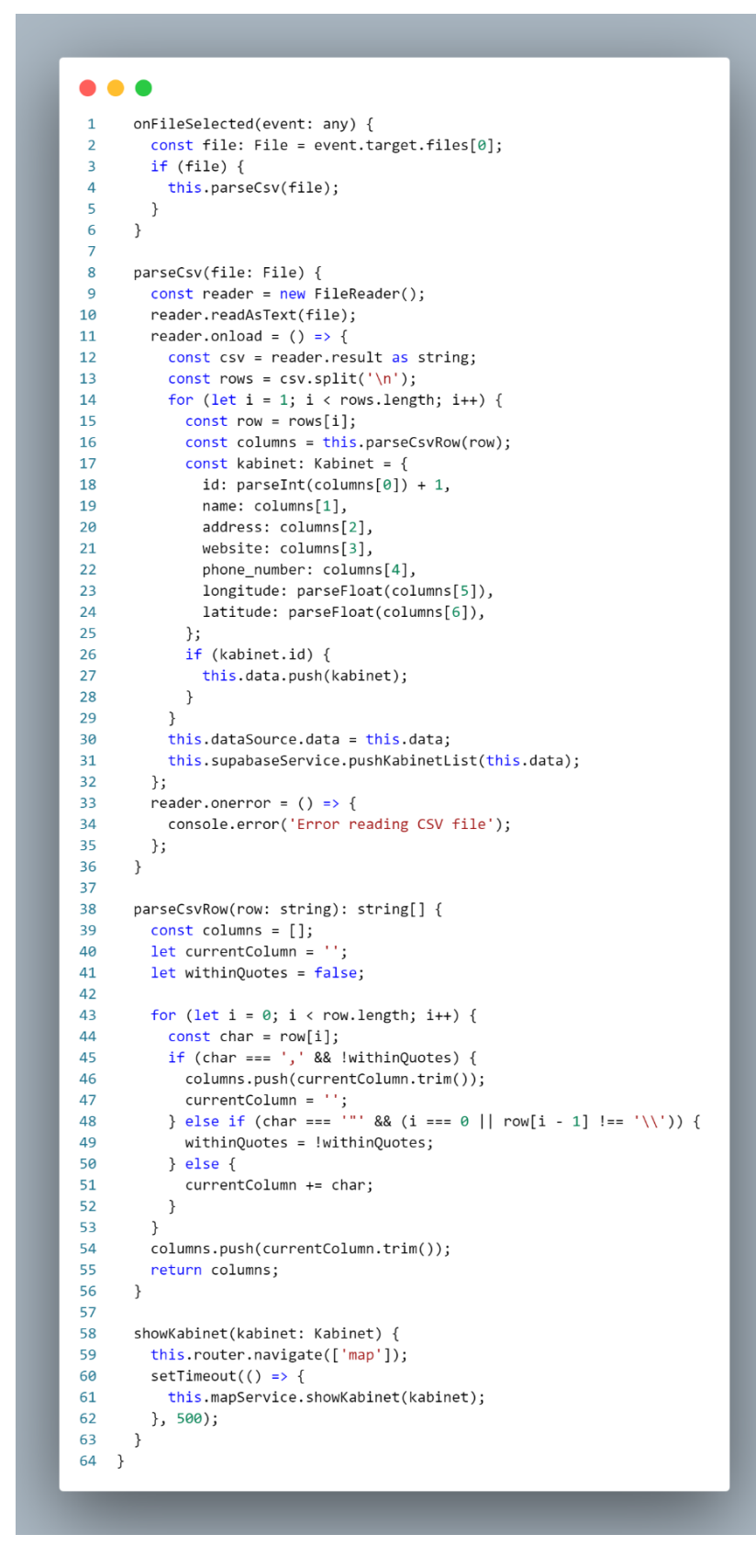

Slika 5.11. Drugi dio datoteke table.component.ts

```
<div class="header" *ngIf="displayCSV">
1
2
   <input
3
     #fileUploadSimple
4
     [accept]="'.csv'"
5
     type="file"
6
     (change)="onFileSelected($event)"
7
     hidden="true"
8
   />
9
   <button mat-raised-button color="primary" (click)="fileUploadSimple.click()">
10
     Uvoz iz CSV
11
   </button>
12
  </div>
13
14
  15
   <ng-container matColumnDef="name">
16
     Ime Logopedskog Kabineta
17
     {{ element.name }}
18
   </ng-container>
19
20
   <ng-container matColumnDef="address">
21
     Adresa
22
     {{ element.address }}
23
   </ng-container>
24
25
   <ng-container matColumnDef="website">
26
     Web-stranica
27
     {{ element.website }}
28
   </ng-container>
29
30
   <ng-container matColumnDef="phone_number">
31
     Kontakt broj
32
     {{ element.phone_number }}
33
   </ng-container>
34
35
   36
   <tr
37
     mat-row
     *matRowDef="let row; columns: displayedColumns"
38
39
     (click)="showKabinet(row)"
40
   >
41
```

Slika 5.12. Datoteka table.component.html

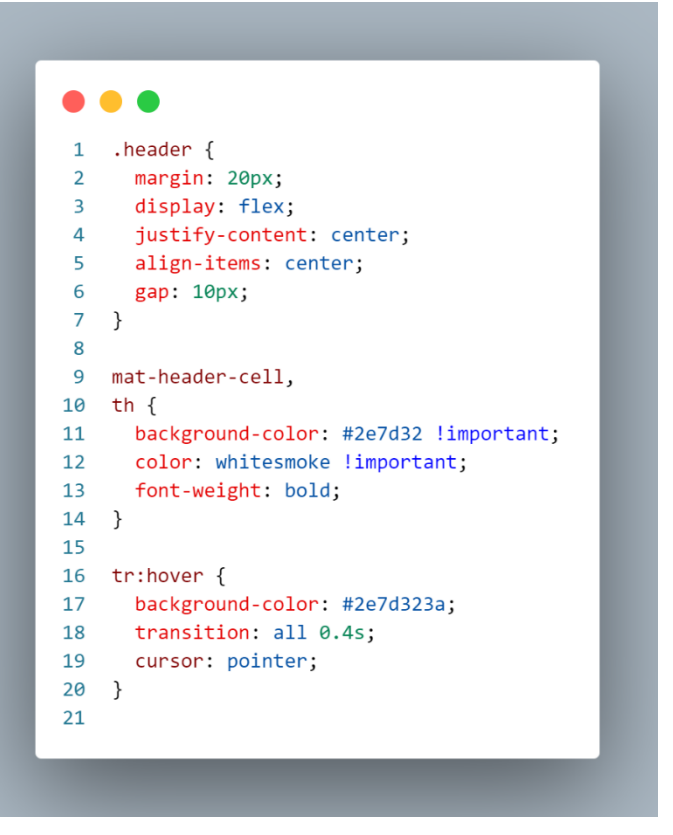

Slika 5.13. Datoteka table.component.scss

|    | • •                                                    |
|----|--------------------------------------------------------|
| 1  | <pre>import { Injectable } from '@angular/core';</pre> |
| 2  | <pre>import { Subject } from 'rxjs';</pre>             |
| 3  | <pre>import { Kabinet } from '/model/kabinet';</pre>   |
| 4  |                                                        |
| 5  | <pre>@Injectable({</pre>                               |
| 6  | providedIn: <mark>'root'</mark> ,                      |
| 7  | })                                                     |
| 8  | <pre>export class MapService {</pre>                   |
| 9  | kabinetSub = new Subject <kabinet>();</kabinet>        |
| 10 |                                                        |
| 11 | <pre>showKabinet(kabinet: Kabinet) {</pre>             |
| 12 | <pre>this.kabinetSub.next(kabinet);</pre>              |
| 13 | }                                                      |
| 14 | }                                                      |

Slika 5.15. Datoteka map.service.ts

| 🛉 Logomap 🚺 🗮                                        |                                             |                       |                 |
|------------------------------------------------------|---------------------------------------------|-----------------------|-----------------|
| lme Logopedskog Kabineta                             | Adresa                                      | Web-stranica          | Kontakt broj    |
| Logovježbaonica - logopedski kabinet, Logoped Zagreb | UI. Damira Tomljanovića 9, 10020, Zagreb    | logovjezbaonica.hr    | 099 209<br>8333 |
| Logopedski kabinet Rafael                            | Lastovska ul. 2A, 10000, Zagreb             | logoped-rafael.hr     | 099 734<br>6399 |
| LogopedAna                                           | UI. Božidara Magovca 107, 10000, Zagreb     |                       | 095 362<br>5750 |
| Logopedski Centar Govorni Oblačić                    | Vranovinski Ogranak I 4, 10000, Zagreb      | logopedski-centar.com | 095 299<br>0299 |
| LOGOTHERAPIA D.O.O.                                  | UI. Marijana Derenčina 27, 10000, Zagreb    | logotherapia.hr       | 01 4618 600     |
| Jezik i govor - Logopedska dijagnostika i terapija   | Vajdin vijenac 2, 10000, Zagreb             |                       | 01 6600 156     |
| ProLogo kabinet                                      | UI. Davora Zbiljskog 36, 10000, Zagreb      |                       | 098 954<br>8966 |
| Majić Kristina, logopedski kabinet                   | Lopatinečka ul. 13, 10000, Zagreb           | logopedskikabinet.com | 01 3817 428     |
| Centar za jezik i govor Vrutak                       | Ulica Miroslava Kraljevića 6, 10000, Zagreb | centar-vrutak.eu      | 01 2929 140     |

Slika 5.14. Dio tablice u sklopu web-stranice

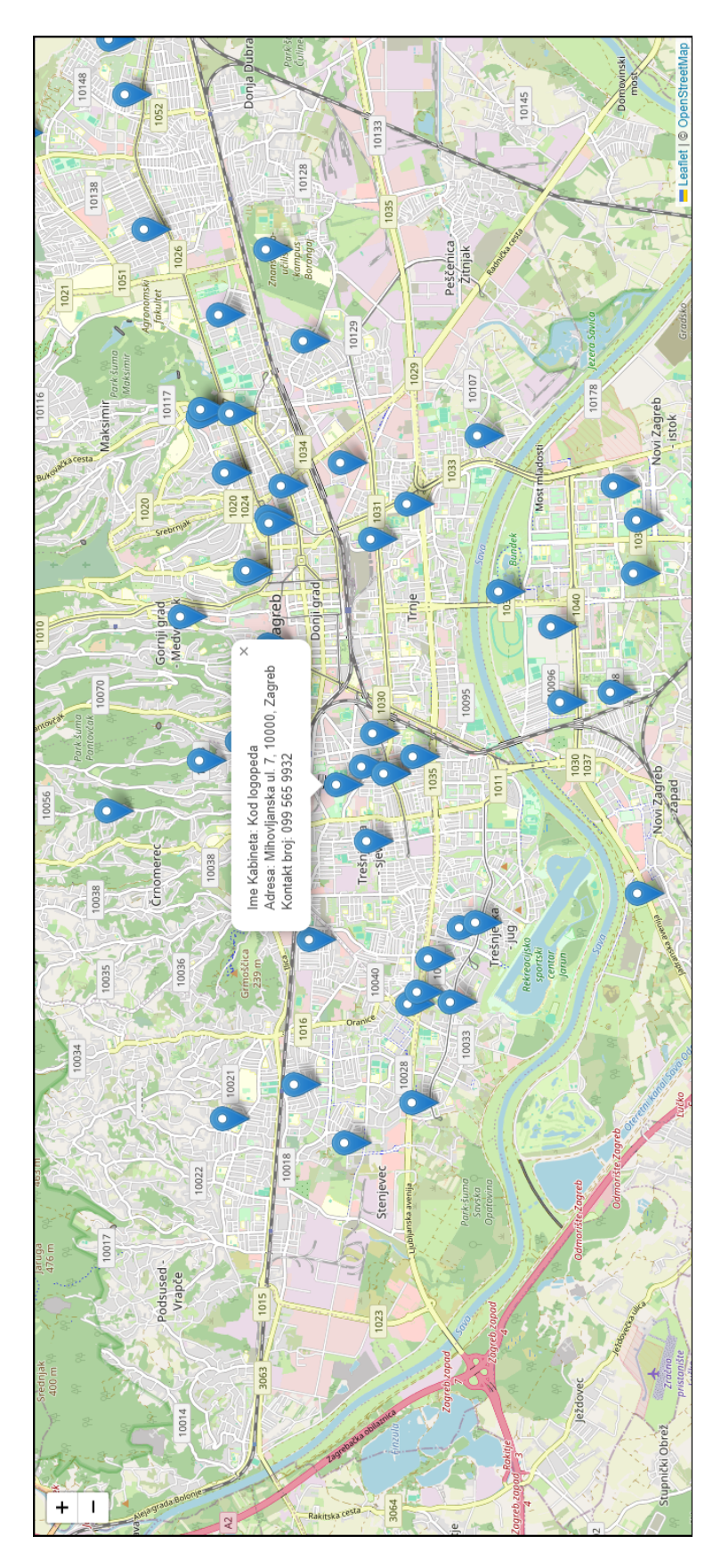

Slika 5.16. Kabinet prikazan na karti nakon odabira u tablici

# 6. ZAKLJUČAK

Web-stranice s web-kartama predstavljaju ključni alat u suvremenom društvu, pružajući brojne prednosti i široku primjenu u različitim sektorima. Prije svega, omogućuju jednostavan i brz pristup geoinformacijama koje su korisne za svakodnevne aktivnosti. U kontekstu logopedske struke, takva web-stranica omogućuje jednostavno pronalaženje najbližeg logopeda, čime se povećava pristupačnost logopedskih usluga. Svaka točka na karti sadržava dodatne informacije o kabinetu, što pomaže u pronalasku logopedskog kabineta koji najbolje odgovara specifičnim potrebama korisnika.

Jedna od glavnih prednosti integracije web-stranice s bazom podataka je ta da se podaci mogu automatski ažurirati kada dođe do promjena u bazi podataka. Korisnici uvijek imaju pristup najnovijim informacijama bez potrebe za ručnim ažuriranjem. Također, omogućuje prikupljanje i analizu podataka o korisnicima i njihovim interakcijama sa stranicom, što može pomoći u unapređenju usluga.

Korištenje razvojnog okvira poput Angulara također ima brojne prednosti. Jedna od glavnih prednosti je velika i aktivna zajednica, što znači obilje podrške. Primjenom razvojnog okvira Angular moguće je web-stranicu nadograđivati i dodavati više funkcionalnosti. Za potrebe ovog diplomskog rada izrađena je kompaktna web-stranica. Međutim, Angular podržava izradu robusnih web-aplikacija kojima se znatno može povećati funkcionalnost izrađene stranice.

Korištenje tehnologija otvorenog koda omogućuje stvaranje dinamične i pouzdane platforme koja se može kontinuirano nadograđivati sukladno potrebama korisnika. Integracija s bazom podataka osigurava ažurne informacije i jednostavno upravljanje podacima, dok korištenje modernih okvira poput Angulara pruža izvrsno korisničko iskustvo. Korištenjem otvorenog koda web-stranica je fleksibilna za buduće nadogradnje, čime se omogućuje dugoročna korist za logopedske stručnjake i njihove korisnike.

## LITERATURA

- American Speech-Language-Hearing Association (2016): Scope of Practice in Speech-Language Pathology [Scope of Practice], <u>https://www.asha.org/siteassets/publications/sp2016-00343.pdf</u>, (15.5.2024.)
- Frančula, N. (2004): Digitalna kartografija, 3. prošireno izdanje, Sveučilište u Zagrebu Geodetski Fakultet, Zagreb.
- Miler, M. (2021): Baze prostornih podataka Vježbe 1. dio, Sveučilište u Zagrebu Geodetski Fakultet, Zagreb.
- Royal College of Speech & Language Therapists (n.d.): What is speech and language therapy? <u>https://www.rcslt.org/wp-content/uploads/media/Project/RCSLT/rcslt-what-is-slt-factsheet.pdf</u>, (15.5.2024.)
- Župan, R., Frangeš, S. (2015): Web-cartography, University of Zagreb Faculty of Geodesy, Zagreb.

#### POPIS URL-ova

URL 1. <u>https://vijesti.hrt.hr/hrvatska/u-hrvatskoj-vec-godinama-nema-dovoljno-logopeda-10871462</u> (8.6.2024.)

URL 2. https://www.erf.unizg.hr/ (15.5.2024.)

URL 3. <u>https://health.u ct.ac.za/department-dhrs/divisions-communication-sciences-disorders-about-communication-sciences-and-disorders/what-speech-language-pathologist</u> (15.5.2024.)

- URL 4. https://wiki.openstreetmap.org/wiki/Tag:healthcare%3Dspeech\_therapist (23.3.2024.)
- URL 5. https://www.techopedia.com/definition/5212/web-scraping (24.3.2024.)
- URL 6. https://blog.apify.com/is-web-scraping-legal/ (24.3.2024.)

URL 7. https://home.cern/science/com puting/birth-web/short-history-web (12.5.2024.)

- URL 8. <u>https://forrest.nyc/a-brief-history-of-web-maps/</u>(15.5.2024.)
- URL 9. https://www.e-education.psu.edu/geog585/node/643 (15.5.2024.)
- URL 10. https://www.typescriptlang.org/why-create-typescript/ (9.5.2024.)
- URL 11. https://developer.mozilla.org/en-US/docs/Web/HTML (9.5.2024.)
- URL 12. https://developer.mozilla.org/en-US/docs/Web/CSS (9.5.2024.)
- URL 13. https://angular.io/guide/what-is-angular (9.5.2024.)
- URL 14. https://rxjs.dev/guide/overview (17.5.2024.)
- URL 15. https://leafletjs.com/ (10.5.2024.)
- URL 16. <u>https://supabase.com/</u> (4.4.2024.)
- URL 17. https://www.postgresql.org/about/ (4.4.2024.)
- URL 18. <u>https://postgis.net/</u> (4.4.2024.)

- URL 19. https://www.datacamp.com/blog/what-is-python-used-for (10.5.2024.)
- URL 20. https://playwright.dev/python/docs/api/class-playwright (24.3.2024.)
- URL 21. https://docs.python.org/3/library/dataclasses.html (24.3.2024.)
- URL 22. https://github.com/agunje123/logomap-diplomski (17.5.2024.)
- URL 23. https://github.com/agunje123/logoscrape-diplomski (17.5.2024.)

# POPIS TABLICA

| Tablica 4.1. Primjer podataka o logopedskim kabinetima dobiveni iz skripte za web-strugan | je |
|-------------------------------------------------------------------------------------------|----|
| 1                                                                                         | 9  |

# **POPIS SLIKA**

| Slika 3.1. Vizualizacija dohvaćanja karte iz servera (URL 9)                         | 5       |
|--------------------------------------------------------------------------------------|---------|
| Slika 4.1. Uvoz biblioteka u skripti za web-struganje                                | 13      |
| Slika 4.3. Koordinate unutar URL-a                                                   | 13      |
| Slika 4.2. Pomoćne klase i funkcije prije web-struganja                              | 14      |
| Slika 4.4. Funkcija main web-strugača                                                | 15      |
| Slika 4.5. Prihvaćanje uvjeta poslovanja prije ulaska na Google karte (Google Maps)  | )15     |
| Slika 4.6. Dio skripte za listanje po kabinetima                                     | 16      |
| Slika 4.7. Lista kabineta koja se otvara u virtualnom web-pregledniku s virtualnim m | nišem16 |
| Slika 4.8. Dio Google karata odakle web-strugač preuzima podatke                     | 17      |
| Slika 4.9. Dohvaćanje podataka za svaki kabinet, spremanje u listu i u CSV datoteku  |         |
| Slika 4.10. Početne postavke za bazu podataka                                        | 20      |
| Slika 4.11. Bočna navigacijska traka                                                 | 21      |
| Slika 4.12. Instalirano PostGIS proširenje                                           | 22      |
| Slika 4.13. Naredba za kreiranje nove tablice                                        |         |
| Slika 4.14. Naredba za stvaranje nove funkcije                                       | 23      |
| Slika 4.15. Naredba za stvaranje nove Angular aplikacije                             | 23      |
| Slika 4.16. Generirana struktura Angular aplikacije                                  | 24      |
| Slika 4.17. Naredba za stvaranje servisa                                             |         |
| Slika 4.18. Poveznica i ključ za bazu podataka                                       |         |
| Slika 4.19. Funkcija pushKabinetList                                                 |         |
| Slika 4.20. Funkcija getKabinetList                                                  |         |
| Slika 4.21. Naredba za stvaranje komponente                                          |         |
| Slika 4.22. Funkcija parseCsvRow                                                     | 27      |
| Slika 4.23. Funkcija parseCsv                                                        |         |
| Slika 4.24. Tablica s podacima o logopedskim kabinetima                              |         |
| Slika 4.25. Pomoćne varijable za izradu karte                                        |         |

| Slika 4.26. Funkcija createPopup                              | 31 |
|---------------------------------------------------------------|----|
| Slika 4.27. Funkcija createMarkerWithPopup                    | 31 |
| Slika 4.28. Primjer znaka kabineta sa svim dostupnim podacima | 31 |
| Slika 4.29. Funkcija initMap                                  | 32 |
| Slika 4.30. Funkcija ngOnInit                                 |    |
| Slika 4.31. Karta logopedskih kabineta                        | 34 |
| Slika 5.1. Prvi dio skripte za web-struganje                  |    |
| Slika 5.2. Drugi dio skripte za web-struganje                 |    |
| Slika 5.3. Dio tablice unutar baze podataka                   |    |
| Slika 5.4. Datoteka supabase.service.ts                       | 40 |
| Slika 5.5. Prvi dio datoteke map.component.ts                 | 41 |
| Slika 5.6. Drugi dio datoteke map.component.ts                | 42 |
| Slika 5.7. Datoteka map.component.html                        | 43 |
| Slika 5.8. Datoteka map.component.scss                        | 43 |
| Slika 5.9. Karta u sklopu web-stranice                        | 44 |
| Slika 5.10. Prvi dio datoteke table.component.ts              | 45 |
| Slika 5.11. Drugi dio datoteke table.component.ts             | 46 |
| Slika 5.12. Datoteka table.component.html                     | 47 |
| Slika 5.13. Datoteka table.component.scss                     | 48 |
| Slika 5.15. Datoteka map.service.ts                           | 48 |
| Slika 5.14. Dio tablice u sklopu web-stranice                 | 49 |
| Slika 5.16. Kabinet prikazan na karti nakon odabira u tablici |    |